# **CHAPTER 2**

# **Materials and Methods**

#### 2.1 Devices and methods for water quality monitoring

In this thesis, the 10 parameters were chosen for water quality monitoring (see details in 1.4). In order to be able to make rapid measurements, digital probe meters were used for measuring pH, temperature, DO, Conductivity, TDS and turbidity while test kits were used for determination of ammonium, nitrate, phosphate and COD.

### 2.1.1 Digital probe meter

Various digital probe meter were used to measure physical and chemical properties of water quality; pH (pH Meter, EZDO, Model pH-6110), temperature and DO (DO Meter, Lurton, Model DO-5519), conductivity and TDS (Conductivity Meter, Lurton, Model CD-4307SD) and turbidity (Turbidi Meter, HACH, Model 2100P). For pH and turbidity probes, a water sample was taken for measurement. For all other probes, the measurement was made below water surface at the depth of 15 - 30 cm. All read-out data were recorded by a digital camera (Sony Model Alpha 500) and/or a smart phone (LG Optimus Black, Samsung Galaxy Note 2 and Apple iPad 3).

หาวิทยาลัยเชียงไหม

#### 2.1.2 Test Kit

Several types of test kits (Packtest) were used in this study. A water sample was collected using a plastic syringe (50 mL, NIPRO), and filtered with a nylon syringe filter (diameter 25 mm, pore size 0.45 µm, Xiboshi). Then, each parameter was determined following the procedure (Figure A1, Appendix A); ammonium (Kyoritsu Packtest ion selective Ammonium-N Model WAK-NH4 using indophenol blue color comparison method, no. 1, Appendix A), nitrate (Kyoritsu Packtest ion selective Nitrate nitrogen Model WAK-NO3 using naphthylethylenediamine method, no. 2, Appendix A),

by Chiang Mai I

phosphate (Kyoritsu Packtest ion selective Phosphate (Low range) Model WAK-PO4 (D) using emzymatic method and Kyoritsu Packtest ion selective Phosphate (High range) Model WAK-PO4 (C) using molybdenum blue method, no. 3, Appendix A) and COD (Kyoritsu Packtest ion selective COD Model WAK-COD and Kyoritsu Packtest ion selective COD (250: High range) Model WAK-COD (H) both using oxidation by potassium permanganate in alkaline medium, (no. 4, Appendix A). The color result of Packtest was recorded by digital camera and/or smart phone.

# 2.2 Water quality monitoring employing modern information technology

In this study, a modern IT was applied for water quality monitoring which can be divided into 5 steps consisting of water quality monitoring and photograph (A), information upload (B), Packtest evaluation (C), display (D) and process operation planning (P). The process is summarized as shown in Figure 2.1 and Figure 2.2, the detail of each step as follows:

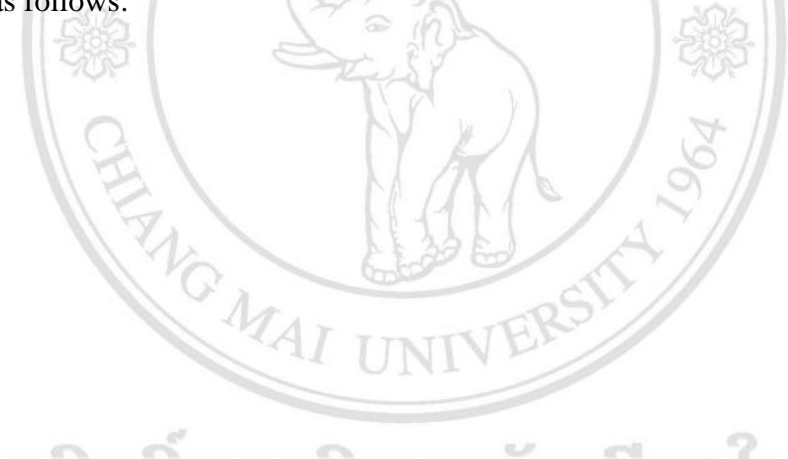

ลิขสิทธิ์มหาวิทยาลัยเชียงใหม่ Copyright<sup>©</sup> by Chiang Mai University All rights reserved

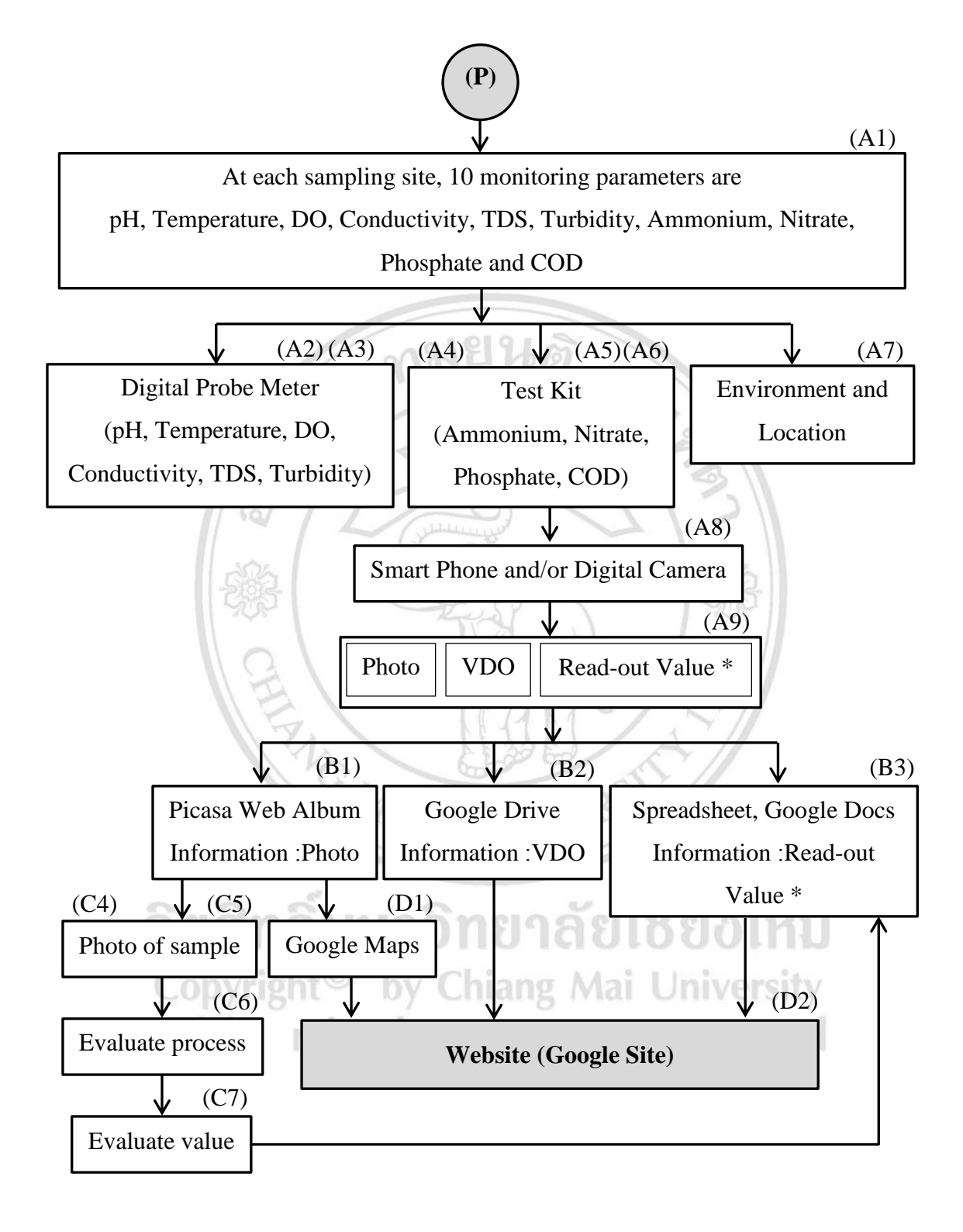

Remark: \* = Information input

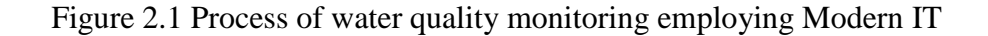

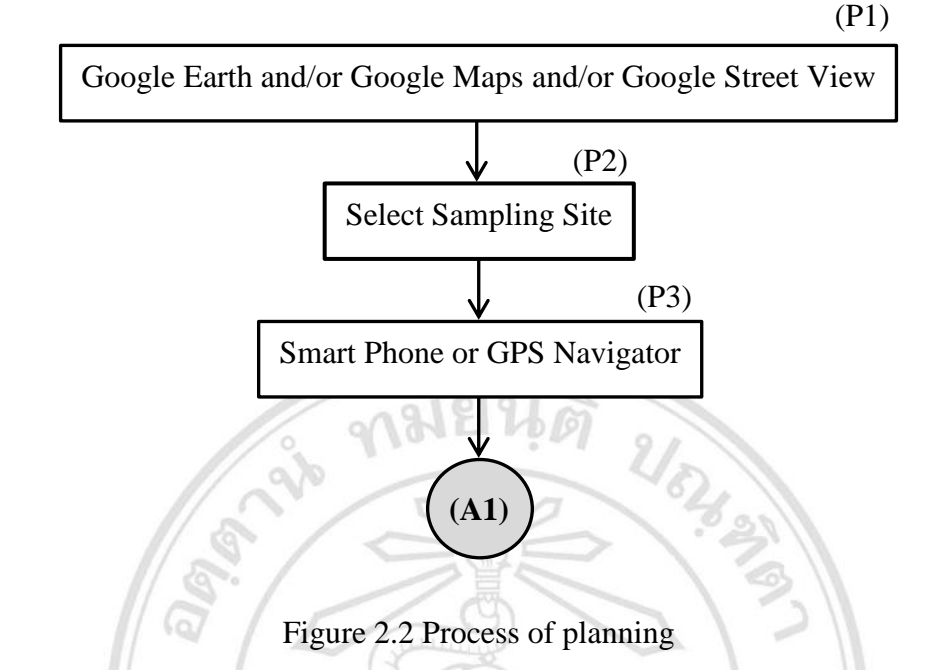

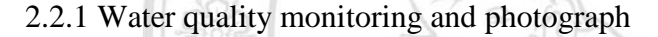

At the sampling site, 10 parameters of water quality were examined. The pH, temperature, DO, conductivity, TDS and turbidity were measured using specific digital probe meters by dipping the probe either under the water surface or into the water sample (A2 and A3, Figure 2.3). After that, the results were recorded as photo, VDO or read-out value (A8 and A9, Figure 2.3). Meanwhile, other parameters were measured using various test kits (Packtest) including ammonium, nitrate, phosphate and COD (A5, Figure 2.3). The water samples were filtrated (A4, Figure 2.3) before proceeded following the procedure for each parameter (A6, Figure 2.3) (section 2.1.2). Then, the result color of Packtest was compared with the standard chart color. A photo of the Packtest result and standard chart color was recorded (A8 and A9, Figure 2.3). In addition, a photo and/or VDO of sampling site were also recorded to show environment at the time of sampling including geographical coordinates (A7, Figure 2.3).

The photograph of each parameter was labelled with the sampling site and date of measurement. For example, the label in Figure 2.4 (A) indicates the measurement at CM 1 in Trip 1 on 29 March 2013. It is corresponding with the detail of the photo recorded by a smart phone and/or digital camera. Also, each photo contains the details about the geographical coordinates, image resolution, model of the device, flash, focal

length, white balance, aperture, exposure time and ISO. These information can be accessed by click 'view details' (in smart phone) or 'properties' (in computer) (Figure 2. 4 (B)). This makes all data traceable.

For the smart phone without geographical position tracking support, some applications such as GPS Device Data [70], GPS Data [71] and GPS Status [72], was installed on a smart phone to display and record geographic coordinates, altitude, time and accuracy at sampling site (A7, Figure 2.3).

After water quality data with digital probe meters and test kit were recorded including environments and geographical coordinates of each sampling site. Three different formats of information were obtained consisting of photos, VDO and the readout value, which will be uploaded into the information process system.

During the data collection process, some communication applications like Skype, TeamViewer, Line, Viber, WhatApp may be used to share information among the monitoring team. This is very useful for double-checking. Moreover, the 'on-site' team could communicate with experts or specialists via these communication applications to discuss and plan the work together.

WG MAI

ลิขสิทธิ์มหาวิทยาลัยเชียงใหม่ Copyright<sup>©</sup> by Chiang Mai University All rights reserved

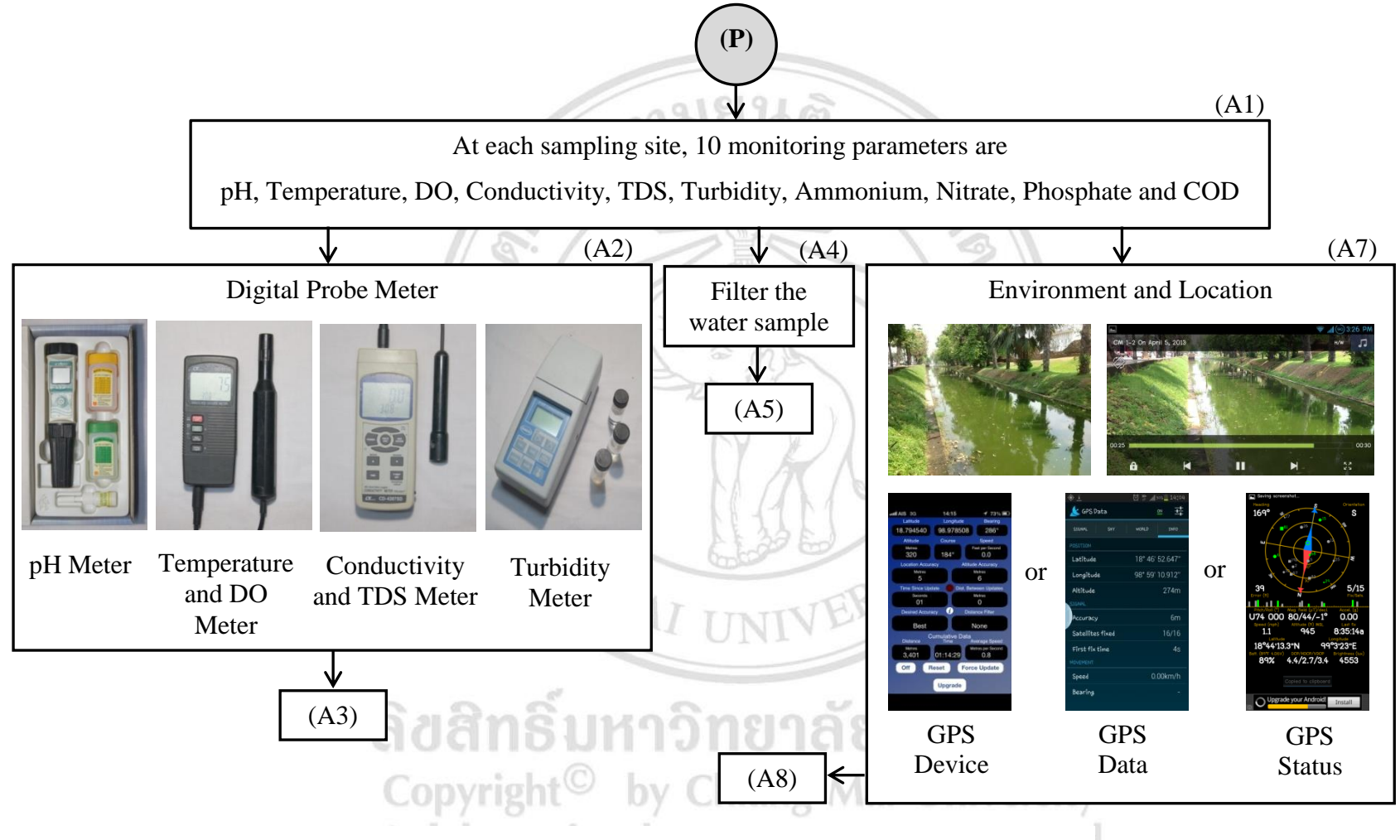

Figure 2-3 Process of water quality monitoring at sampling site

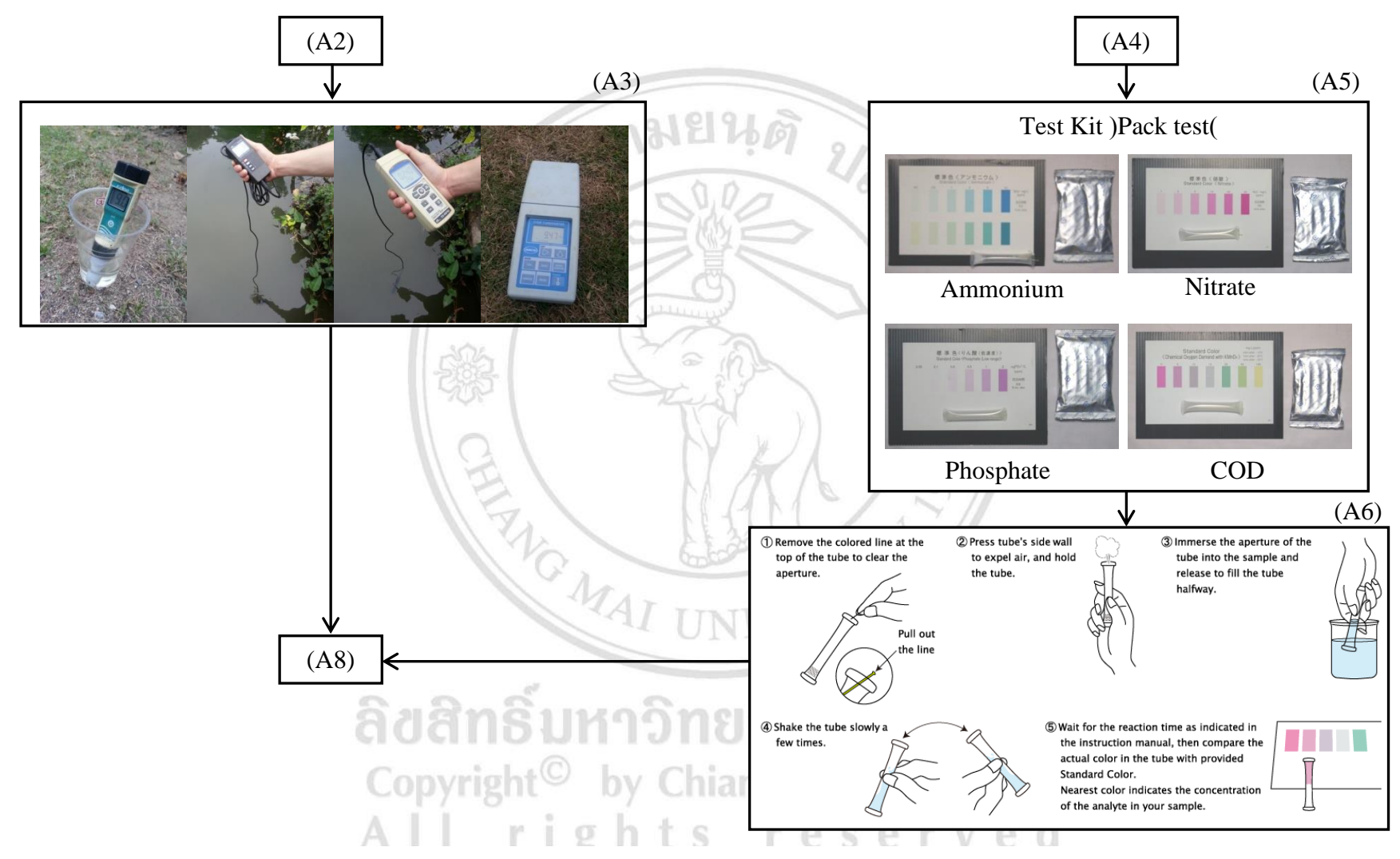

Figure 2-3 Process of water quality monitoring at sampling site (continued)

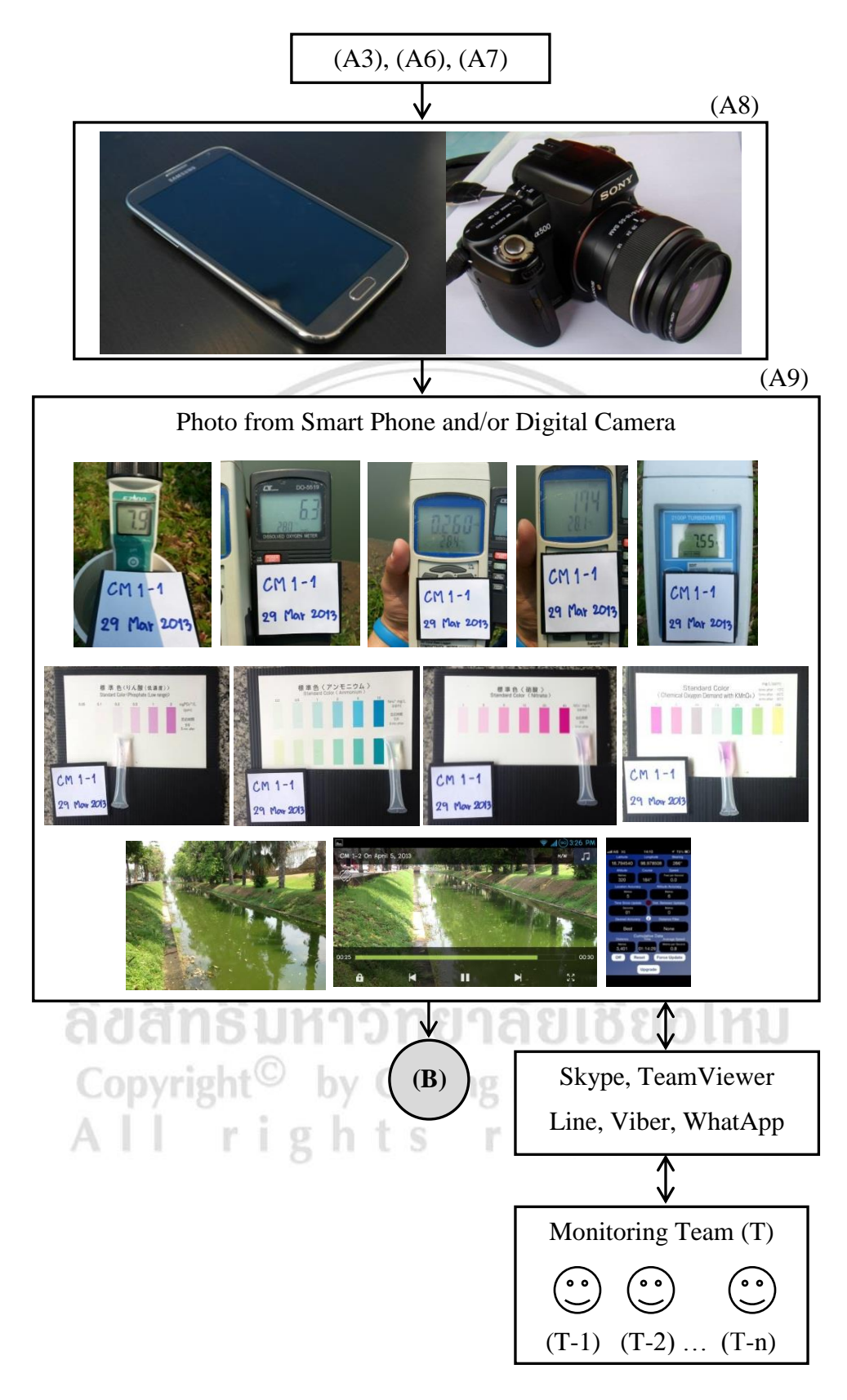

Figure 2-3 Process of water quality monitoring at sampling site (continued)

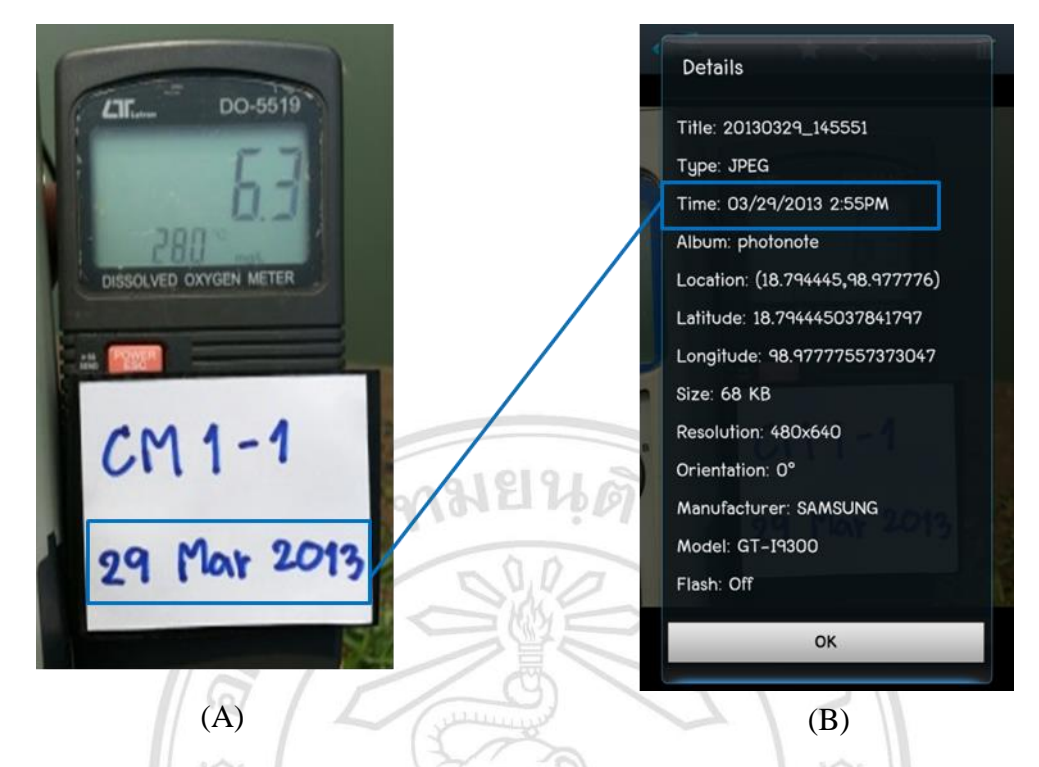

Figure 2.4 (A) A label showing name of sampling site (such as CM 1-1) and date of measurement (such as 29 Mar 2013), (B) Data on a photo file showing date, time, geographic coordinate and details of photo (see text)

2.2.2 Information upload

The Data recorded with smart phone was able to be uploaded directly while the data recorded with digital camera must be imported to a notebook computer (Toshiba Model 640M) and then uploaded via the smart phone internet (Figure 2.5). The threeformatted data were uploaded as follows;, photos were uploaded to the Picasa Web Album (B1, Figure 2.5), VDOs were uploaded to Google Drive (B2, Figure 2.6) and read-out values were ensembled to the Spreadsheet, Google Docs (B3, Figure 2.7).

Each photo on the Picasa Web Album was labelled with the related information (Figure 2.4). These information will be automatically shown on the webpage, including the traceable location on Google Maps where a photo was taken (B1-1-1 and B1-1-1-1, Figure 2.5).

Spreadsheet application of Google Docs is a cloud computing system that can calculate, create and display a graph. Thus, the read-out value data recorded on Spreadsheet, Google Docs (B3, Figure 2.7) could be calculated and displayed as a graph

of water quality monitoring data (D4, Figure 2.8). In addition, other applications of Google Docs such as Document used to report water quality, Presentation used to present results of water quality monitoring, Form used to collect visitor data of the website in a form of questionnaire and Drawing used to edit photo.

During monitoring process, the communication application such as Skype, TeamViewer, Line, Viber and WhatApp, could be used to share photos among the monitoring team to help following the overall work progress.

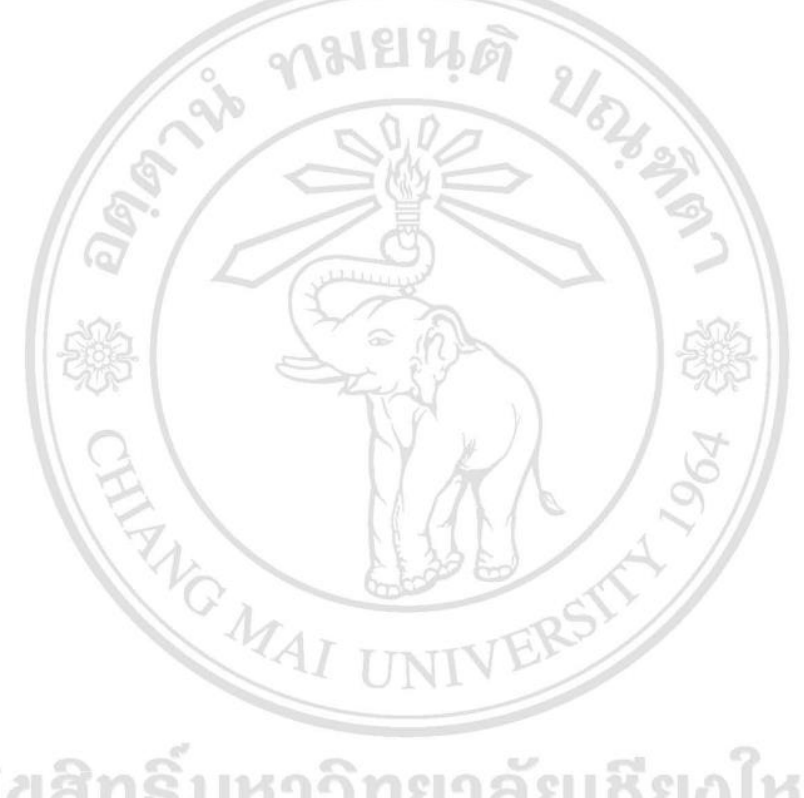

ลิขสิทธิมหาวิทยาลัยเชียงไหม Copyright<sup>©</sup> by Chiang Mai University All rights reserved

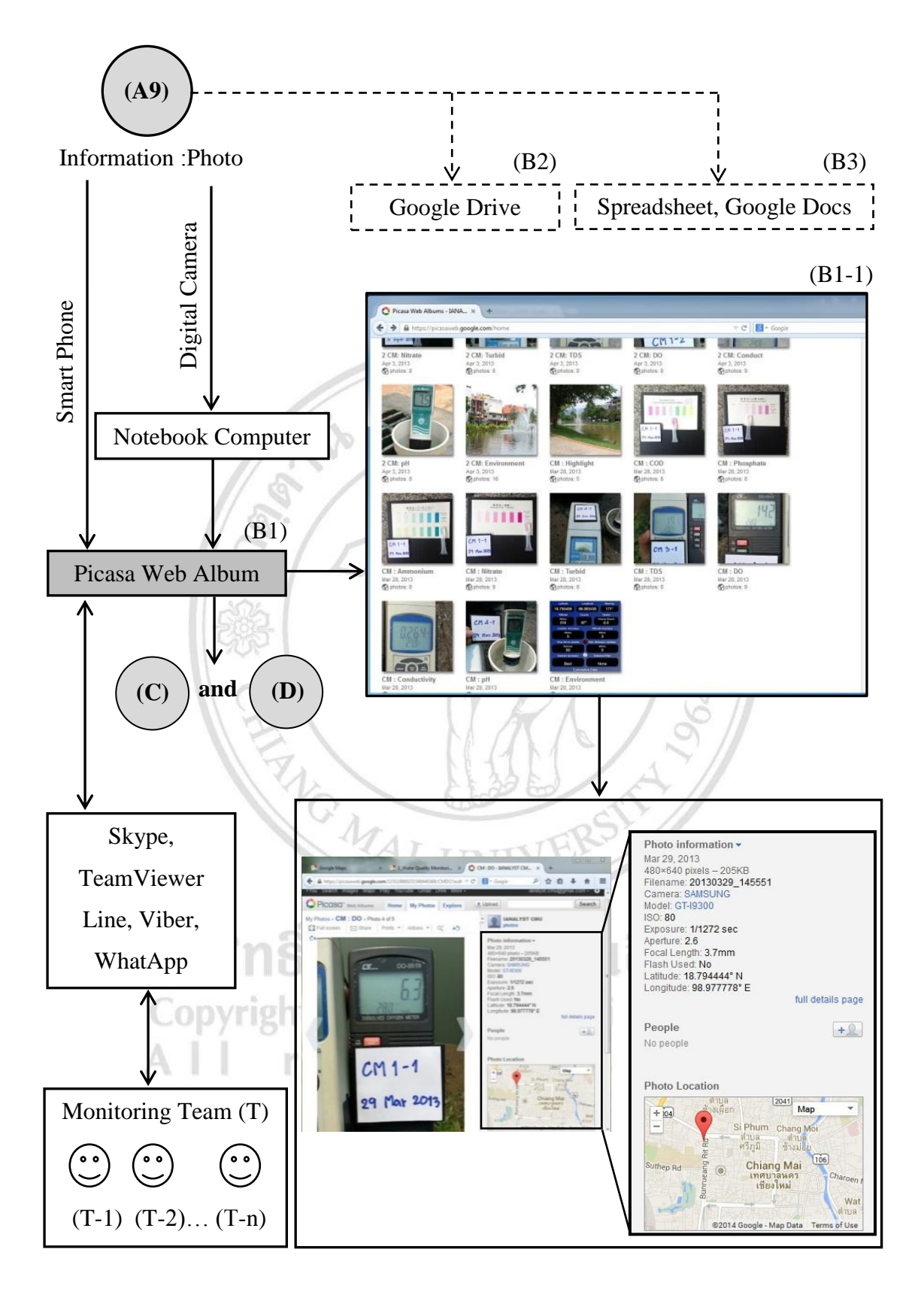

Figure 2.5 Process of information upload; photos to Picasa Web Album

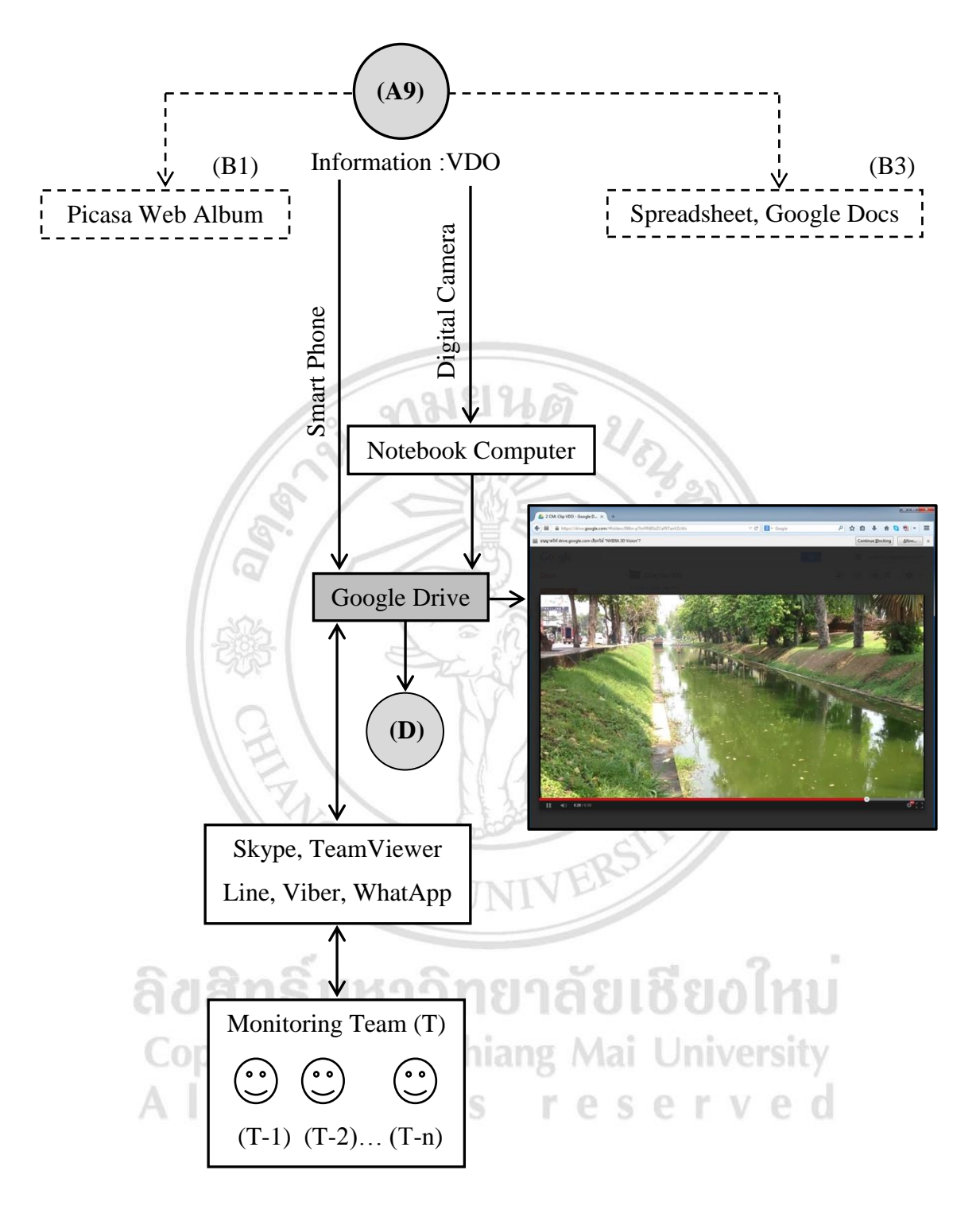

Figure 2.6 Process information upload; VDO to Google Drive

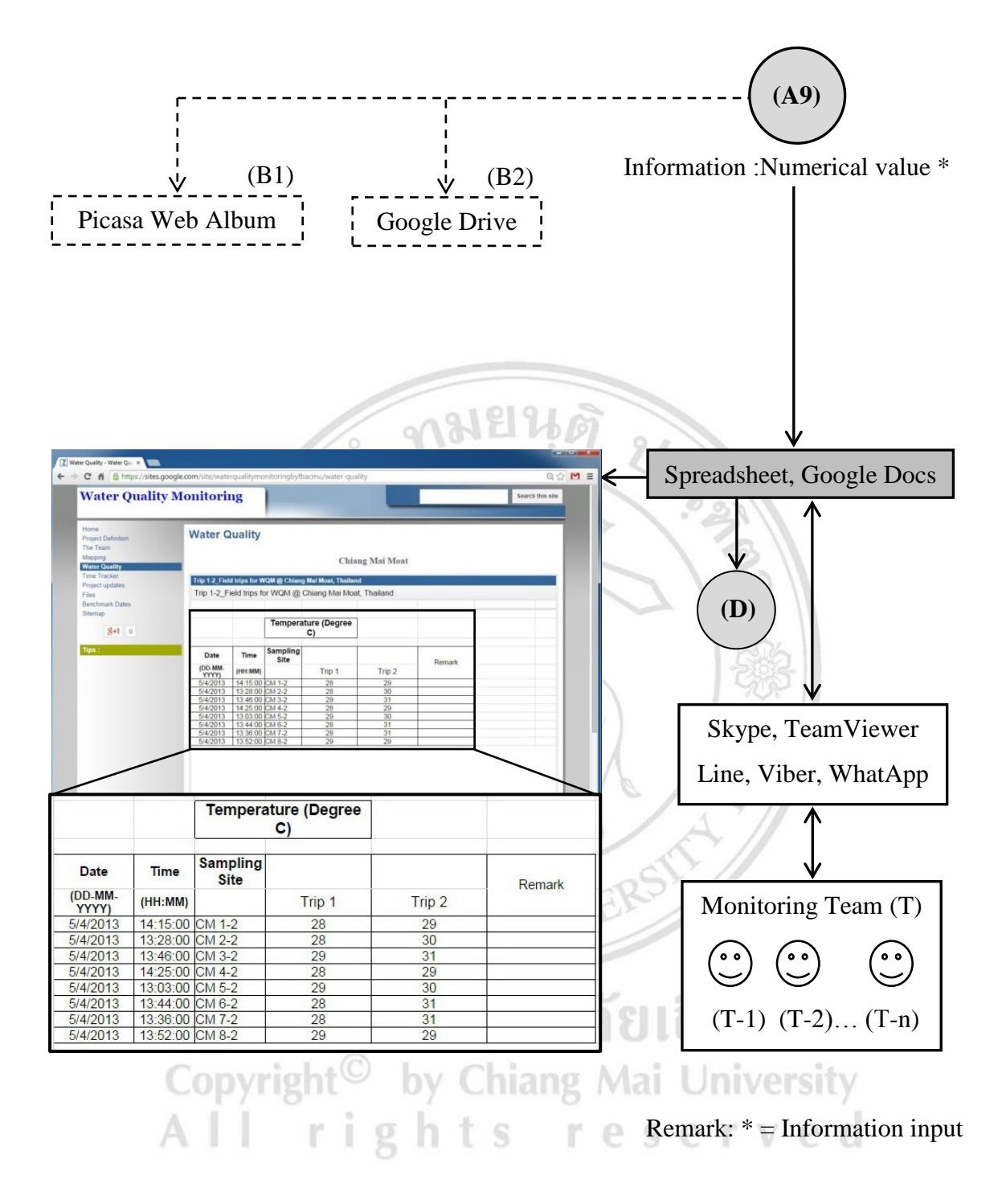

Figure 2.7 Process of information upload; read-out value to Spreadsheet, Google Docs

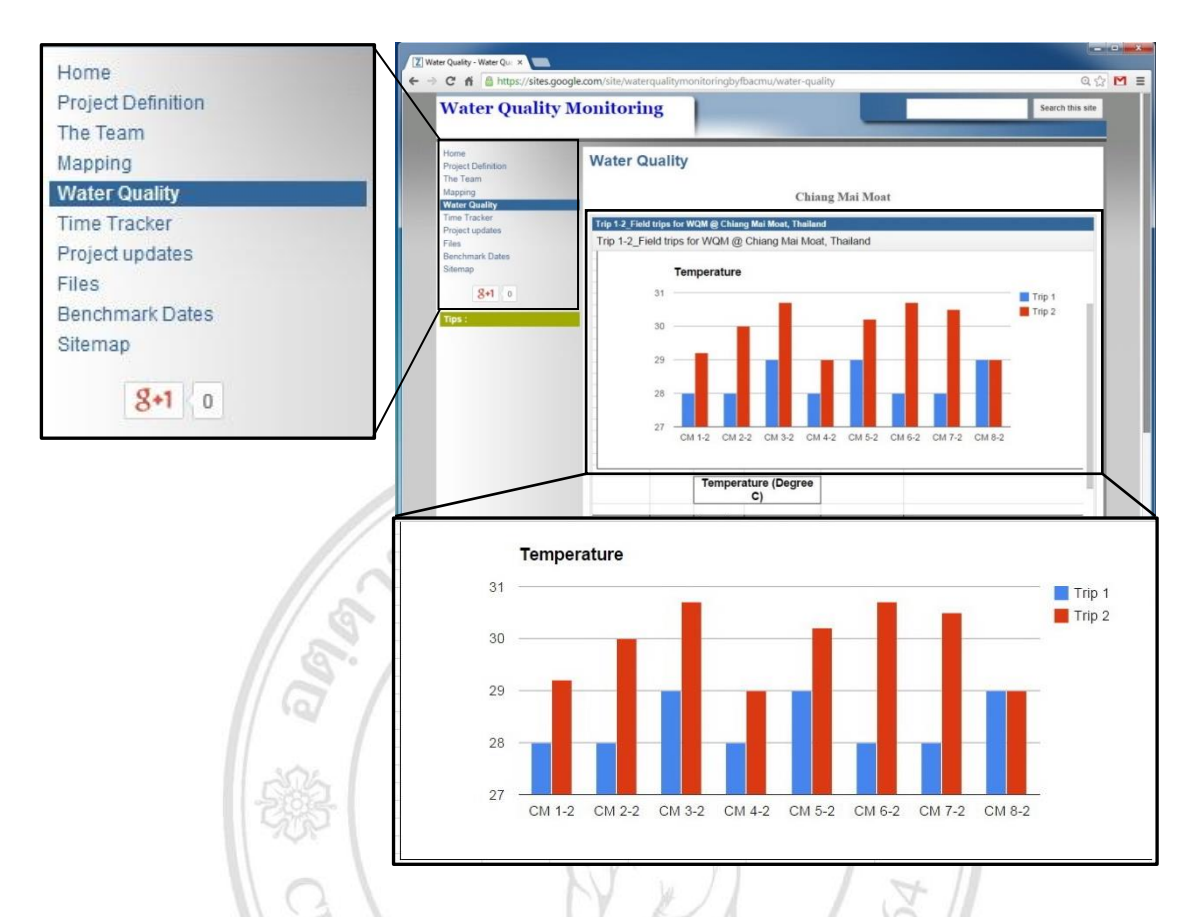

Figure 2.8 Display of the graph from cloud computing system of Spreadsheet, Google Docs

2.2.3 Evaluation of Packtest

The results of Packtest (Test kits) were evaluated by two methods; using eyes to compare the result color with a Packtest standard color chart and using software to analyze the result color and the standard chart. The Image J program [73] is a tool for measuring color value of the photo, the evaluation process is as follows:

In the laboratory, the optimum color values of Red (R), Green (G) and Blue (B) were studied beforehand due to difference in color of Packtest chemical reaction for each parameter. The color value of standard solutions at varied concentrations (as labelled on the standard chart color) was examined. The adjustment was made regarding light effect for the use on field trip (C1, C2, C3, Figure 2.9).

The Center Lab team can then evaluate the Packtest results by downloading photo from Picasa Web Album (B1-1-2, Figure 2.9). The color value of standard chart

and the Packtest results were measured with program Image J (C4, C5, Figure 2.9). After that, it was proceeded into color adjustment process (C6, Figure 2.9) and evaluation process (C7, Figure 2.9) to calculate the concentration of sample. Then, the results were input onto Spreadsheet, Google Docs.

The developed evaluation methods were applied for determination of nitrate and phosphate.

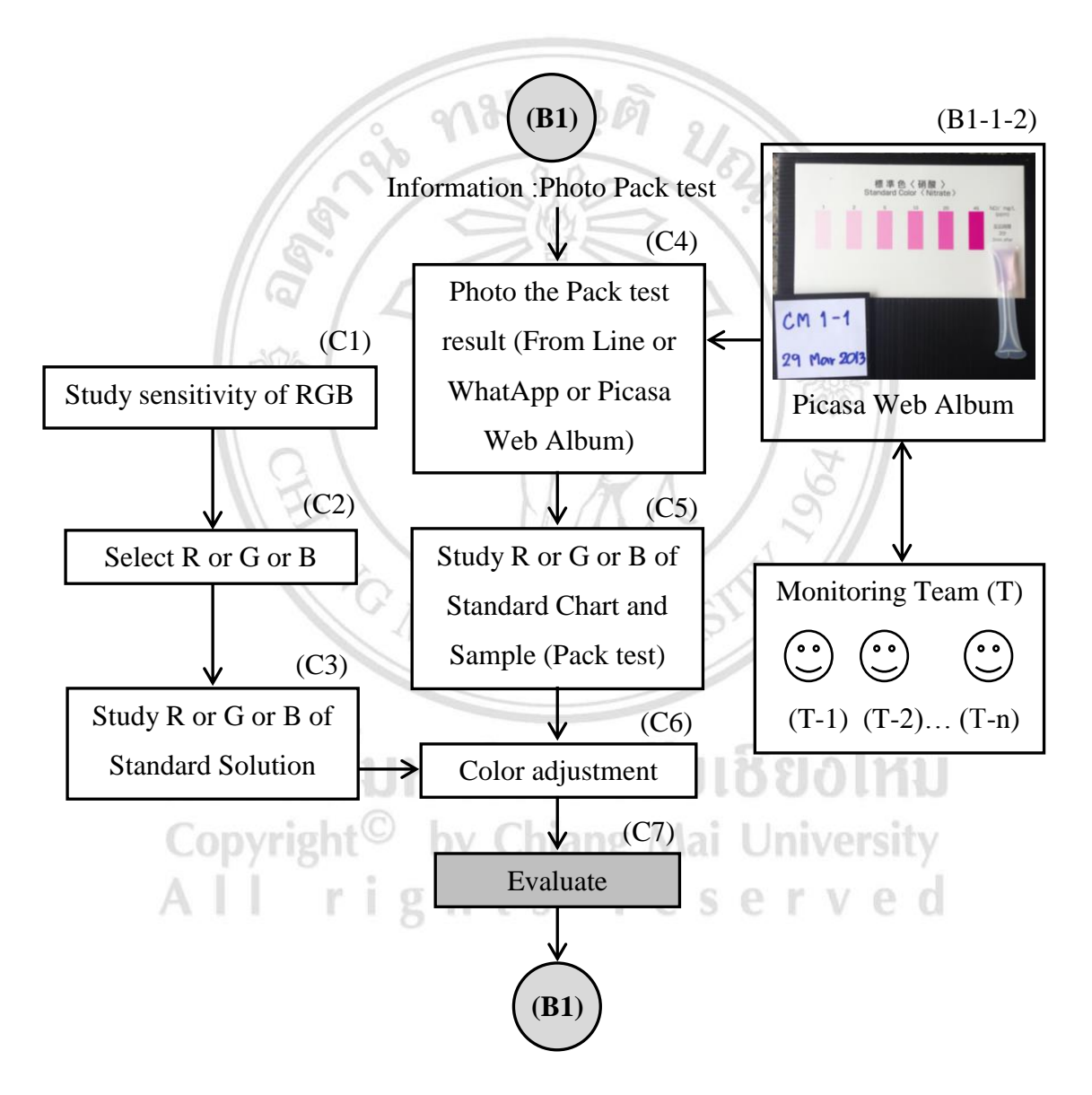

Figure 2.9 Process of evaluate Packtest

#### 2.2.4 Data display

On the Website (https://sites.google.com/site/waterqualitymonitoringbyfbac mu/mapping), the webpage appearance will be divided into two parts: the left-hand side is the menu bar (D2-1-1, Figure 2.10) and the right-hand side is the display (D2-1, Figure 2.10). For example, by clicking title "Mapping" on the menu bar (D3-1-1, Figure 2.11), the mapping of sampling site will be shown on the right-hand side (D3-1, Figure 2.11), or by clicking title "Water Quality" on the menu bar (D4-1-1, Figure 2.12), the information of water quality will be shown on the right hand side (D4-1, Figure 2.12). A website created for collecting the water quality information together could promote the public access and help the water quality monitoring in real time or semi-real time.

On these website, administrator(s) can control user access to the information such as permission to access the photo information on Google Maps only or permission to access the detail like date, time, location, position on Google Maps and more details (B1-1-1, Figure 2.4). The website can also be set up for either 'public' or 'only those with the link' access.

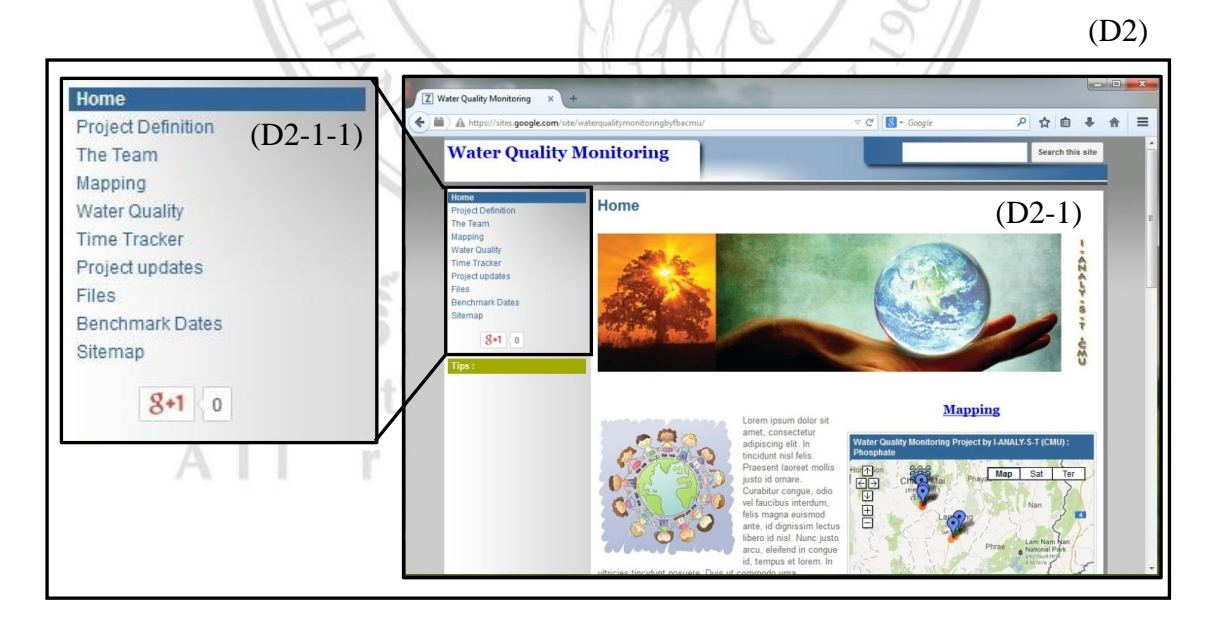

Figure 2.10 Website display main page of water quality monitoring

(D3)

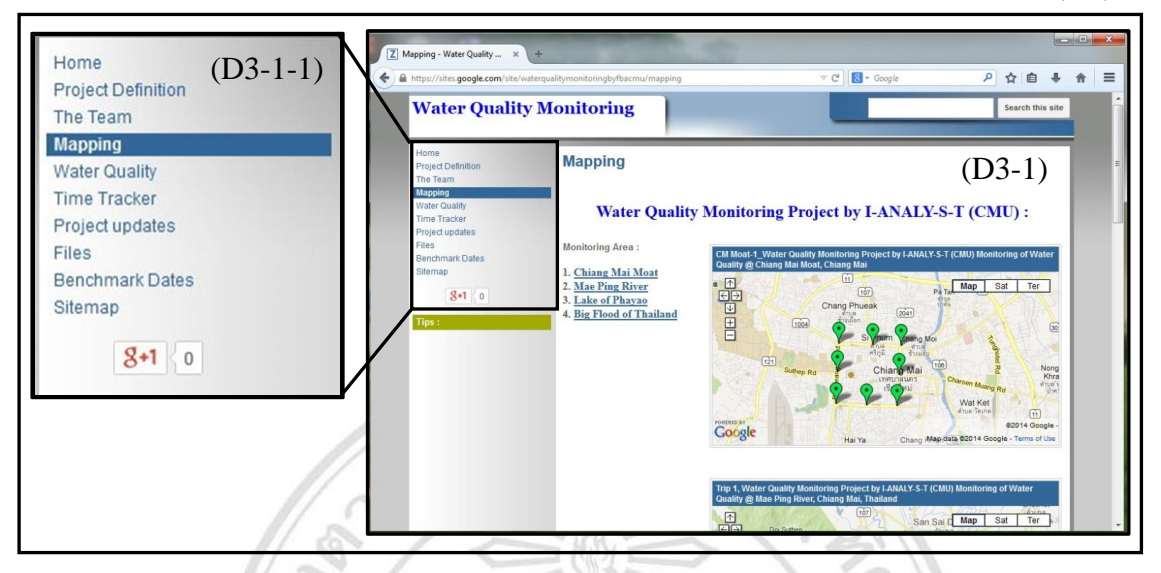

Figure 2.11 Website display mapping of sampling site on Google Maps

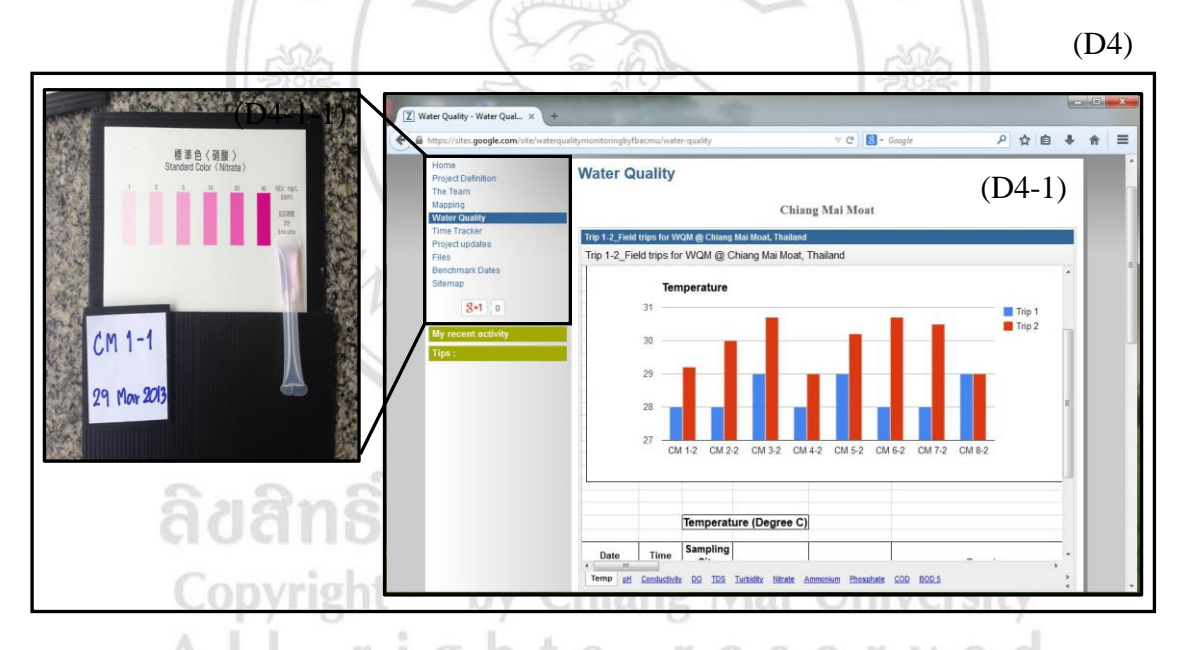

Figure 2.12 Website display information of water quality

This website has been developed by the application of Google Site which can link and display information from other Google service such as Google Maps containing the mapping of sampling sites and the water quality information both texts and photos (D3, Figure 2.11), Spreadsheet of Google Docs (Document, Presentation, Draw, Form and More) containing the information of both result values and graphs for each parameter (D4, Figure 2.12) and Google Drive containing VDO Clip of environment and location of the sampling sites (B2-1, Figure 2.6).

Mapping of sampling site could be created on Google Maps in the process of operation planning beforehand (details in 2.2.5). After monitoring of water quality at each sampling site, the information both text and photos will be uploaded. The photos will be linked from Picasa Web Album. By clicking on the photo, more details can be viewed on Picasa Web Album. This process was done before linked to Google Site (D1, Figure 2-13) (details in 2.2.4).

Figure 2.14 shows functional design and structural components of the system. The process of information linking from Google Maps, Google Docs and Google Drive on the website are as follows.

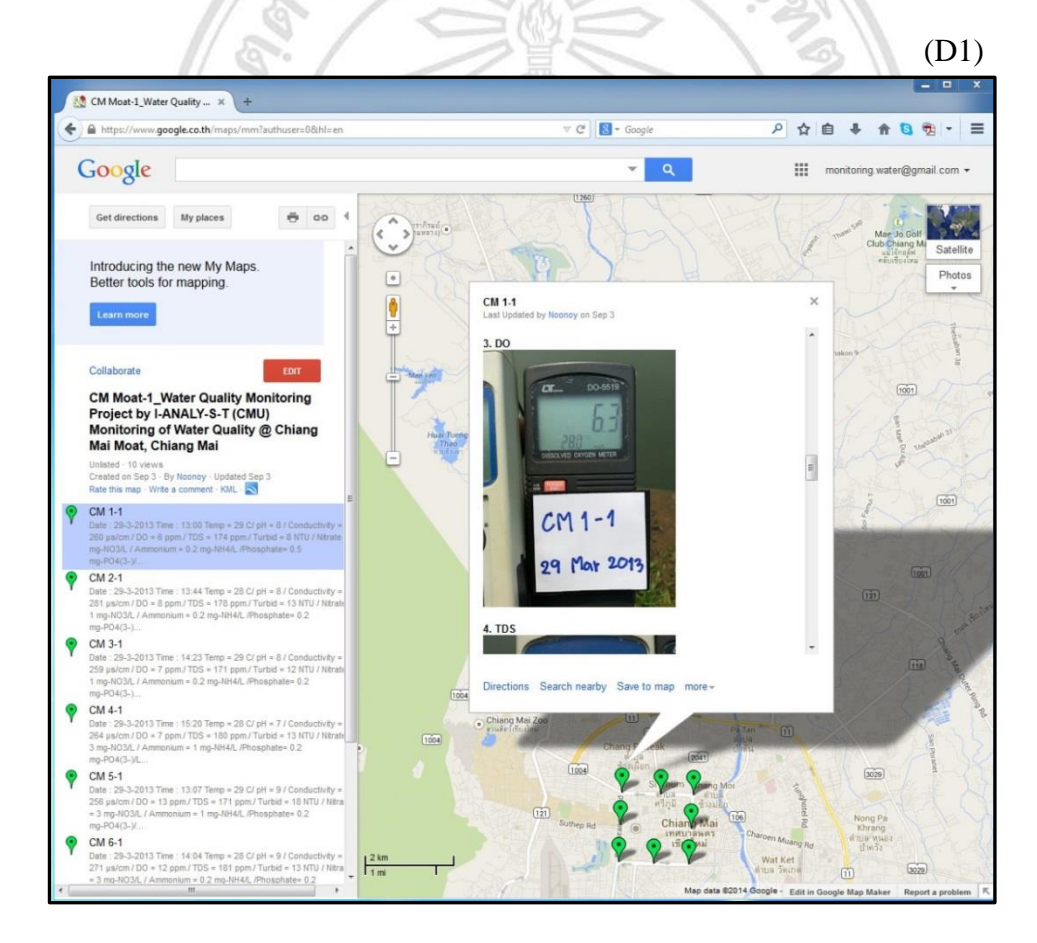

Figure 2.13 Website display information on Google Maps

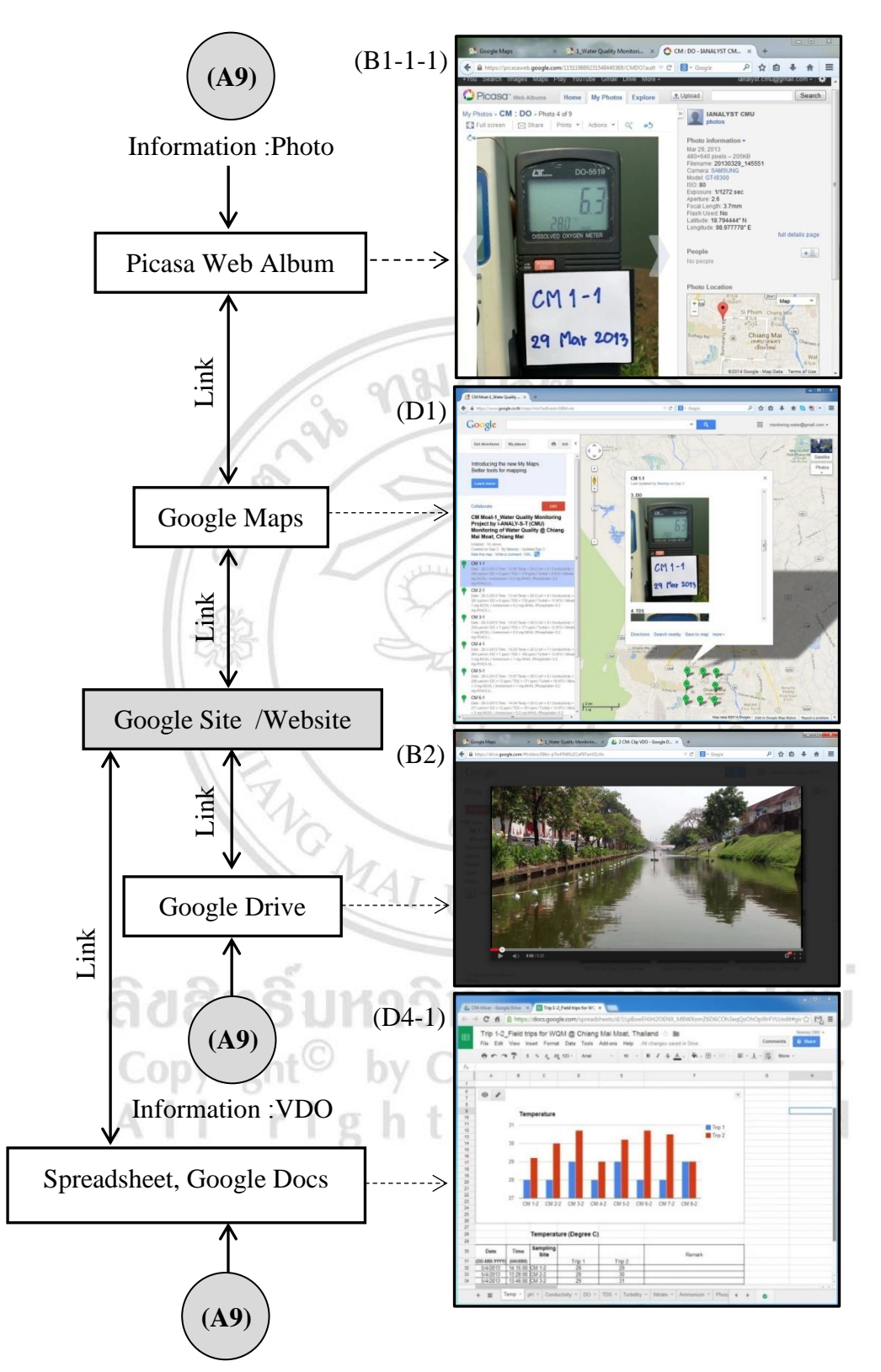

Information :Numerical Value

Figure 2.14 Functional design and structural components of the system

 Example of linking photo information from Picasa Web Album to display on Google Maps. (only Google Maps and Picasa Web Album will be explained in this process).

1.1) After login to Google Service, go to Google Maps. After that, click on and select My Places to create mapping (Figure 2.15). CREATE MAP to create new maps (Figure 2.16) and 1.2) Select then change to new webpage to fill details of maps (Figure 2.17). 1.3) Select 1.3 to add a placemark on Google Maps (Figure 2-18). **on the Google Maps, the box for adding** 1.4) Click information will appear. Text can be input and photo can be linked from Picasa Web Album (Figure 2.19). 1.5) Linking photo from Picasa Web Album to show in box of on Google Maps by go to Picasa Web Album and choose the photo (Figure 2.20). 1.6) Copy link of photo by following steps in Figure 2.21. 1.7) In the box of **C** click icon (Insert Image) and then massage box for pasting link will appear from 2.2.4.1.6 (Figure 2.22). 1.8) After that, click Done. The photo will be shown on Google Maps (Figure 2.23). <u>มหาวิทยาลัยเชียงไหบ</u> Copyright<sup>©</sup> by Chiang Mai University All rights reserved

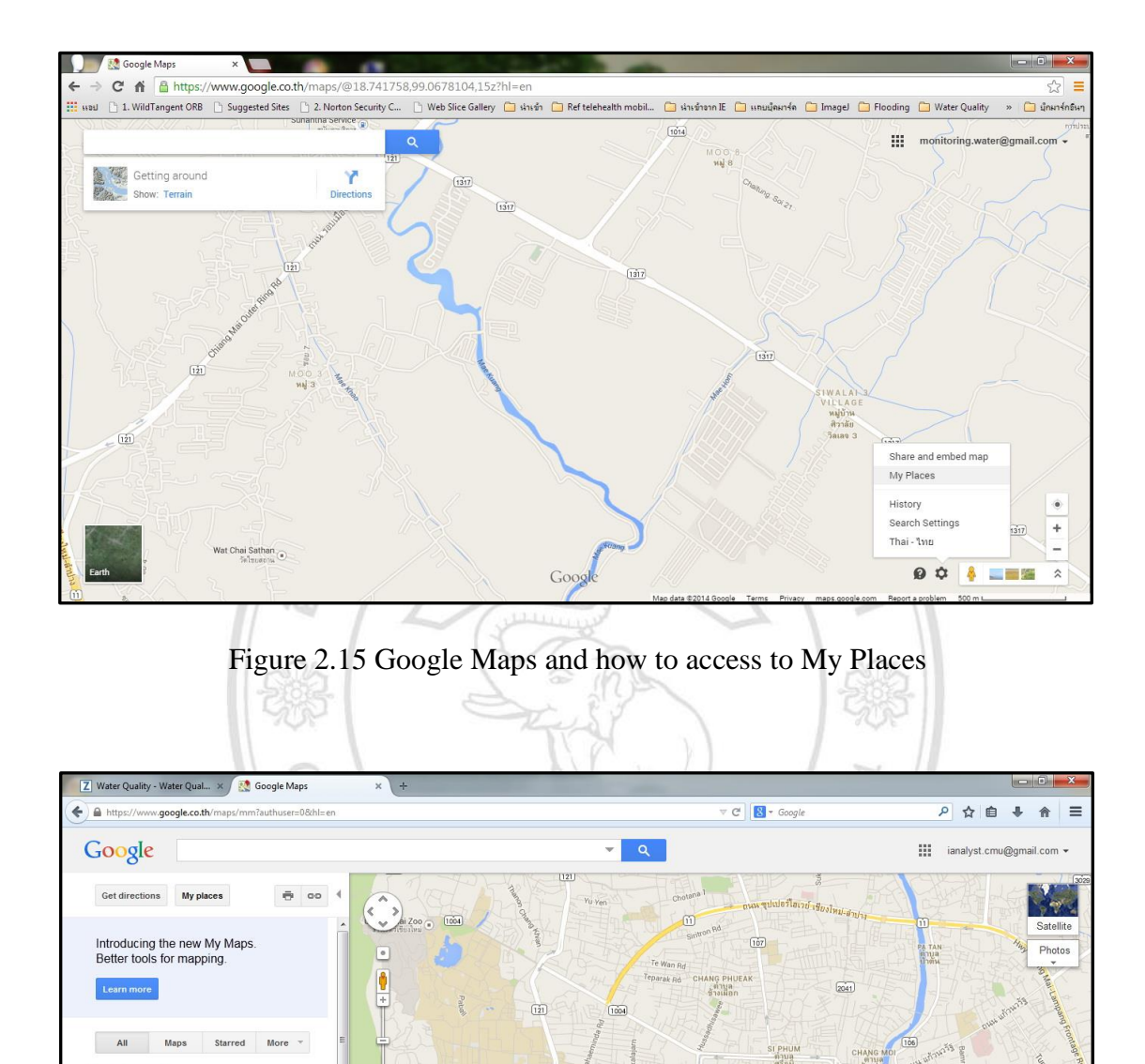

Figure 2.16 Create a new map

1141

106

IANG H ต่าม ช้างคล

121

Set home location
Set work location
YESTERDAY

EARLIER THIS MONTH

OLDER

P Doi Suthep - Pui National Park

1 Mapping Iron Check Unlisted

16 Sep

1 km 2000 ft

| Mttps://www.google.co.th ×                                                                                                    |                                                                                                    |                                                                                          |
|----------------------------------------------------------------------------------------------------|----------------------------------------------------------------------------------------------------|------------------------------------------------------------------------------------------|
| ← → C fi A https://www.google.co.th/maps/r                                                                                                    | im?authuser=0&hl=en                                                                                                    | ☆ =                                                                                      |
| 🔢 stad 🗋 1. WildTangent ORB 🗋 Suggested Sites 🗋 2. Norto                                                                                                    | s Security C 📋 Web Slice Gallery 🧰 ທ່ານນັກ 🧰 Ref telehealth mobil 🧰 ນ່ານນັກນາກ IE 🧰 ແທນນັກມາຈິກ 🧰 Imagel                                                                                                    | 🗀 Flooding 🗀 Water Quality 🔹 🧰 นักมาร์กอินๆ                                              |
| Google                                                                                                    | × Q                                                                                                    | monitoring.water@gmail.com +                                                             |
| Get directions My places                                                                                                    |                                                                                                    | tion Sa                                                                                  |
| Introducing the <b>new My Maps.</b><br>Better tools for mapping.                                                                                                    |                                                                                                    | Chang Me<br>Egy<br>Egy<br>Chang Me<br>Statellite<br>Photos<br>Egy<br>Chang Me<br>Photos  |
| Collaborate Import Done Saved Title                                                                                                    | Bandoko Bank     Chuka Vidiwa Sasi     Chuka Vidiwa Sasi                                                                                                    | re Nopparat Rd Manee Nopparat Rd<br>Rd กนน ครัฏญั                                        |
| Example<br>Description<br>Example                                                                                                    | Sa 10 nd<br>Sa 10 nd<br>Sa | Wat Chiang Man<br>Indexis                                                                |
| Privacy and sharing settings Learn more<br>Public - Shared with everyone. This map vill be<br>published in search results and user profiles.<br>Unlisted - Shared only with selected people who have<br>this map's URL. | Sa 2 Rd<br>Sa 2 Rd<br>Sa 2 Rd<br>Com<br>Com<br>Com<br>Com<br>Com<br>Com<br>Com<br>Com                                                                                                    | Ratvithi<br>Ratvithi<br>C La This Message<br>Page All All All All All All All All All Al |

Figure 2.17 Enter the name and details of the new map

| 565                                                                                                    |                                                                                                    | 187                                                                                                    | 502                                                                     |                                        |
|----------------------------------------------------------------------------------------------------|----------------------------------------------------------------------------------------------------|----------------------------------------------------------------------------------------------------|-------------------------------------------------------------------------|----------------------------------------|
| Mttps://www.google.co.th ×                                                                                                    | CONTRACTOR NOTING                                                                                                    |                                                                                                    |                                                                         |                                        |
| ← → C f  A B https://www.google.co.th/maps/                                                                                                    | mm?authuser=0&hl=en                                                                                                    |                                                                                                    |                                                                         | ☆ =                                    |
| 🔢 Haul 🗋 1. WildTangent ORB 🗋 Suggested Sites 🗋 2. North                                                                                                    | on Security C 📋 Web Slice Gallery 🧰 ເລົ້າເຫັກ 🧰 I                                                                                                   | Ref telehealth mobil 🧰 น่างข้าจาก IE 🧰                                                                                                    | ) แถบนัคมาร์ค 🧰 Imagel 🧰 Floodin                                        | ig 🧰 Water Quality 🔹 🧰 นักมาร์กอีนๆ    |
| Google                                                                                                    |                                                                                                    | <b>-</b> α                                                                                                    | 1                                                                       | monitoring.water@gmail.com 👻           |
| Get directions My places 👼 co 4                                                                                                    | Raichadamli R<br>Add a placemark harcensky                                                                                                    | ld Morekot Rd                                                                                                    | 012 Hotel Mercure Chiang Mai 107<br>Chiang Mai 107<br>Phong Suwan Alley | Patalita                               |
| Introducing the <b>new My Maps.</b><br>Better tools for mapping.                                                                                                    |                                                                                                    | Santitham Rd                                                                                                    | Changphuak Soi 4                                                        | Sananyuelo                             |
| Learn more                                                                                                    | Hug+ewRd                                                                                                    | a chi                                                                                                    | angphuak Soi 2                                                          | ang Phuak Sol 2                        |
| Collaborate Import Done Saved Title Example                                                                                                    |                                                                                                    | Maneenopparat Soi 3                                                                                                    | opparat Soir 2                                                          | am keia Rd                             |
| Description<br>Example                                                                                                    | Central Dept Store<br>(Central Kadsuankaw) (a) 1904<br>(Central Kadsuankaw)<br>(Central Kadsuankaw)<br>(Central Kadsuankaw)<br>(Central Kadsuankaw) | P 1144 3/2                                                                                                    | Manee Noppara                                                           | t Rd Manee Noncorot Dd                 |
|                                                                                                    | during new rest                                                                                                    | Sri Poom Rd<br>Chiangmai Ram Hospital<br>Isaniputa<br>Gridoul yauj                                                                                                    | Sri Poom Rd                                                             | กษณ คริภูมิ<br>Ratchaphakhinai 1 Alley |
| Privacy and sharing settings Learn more  Public - Shared with everyone. This map will be published in search results and user profiles.  Unlisted - Shared only with selected people who have | Sai 10 Rd                                                                                                    | P Arak 2 Alley                                                                                                    | Singharar 4 Alley                                                       | () Wat Chiang Man                      |
| this map's URL.                                                                                                    | Sal 2 Rd<br>PH PH                                                                                                    | Thanon Panon Panon | Wiang Kaew<br>중                                                         | Moon Muang Ro.                         |
|                                                                                                    | 200m 5<br>508/t 3                                                                                                    | Sinharat Road Lane 2                                                                                                    | ng Rua                                                                  | Yuparaj<br>Wittenalai Sahaal           |

Figure 2.18 Add place mark on the map

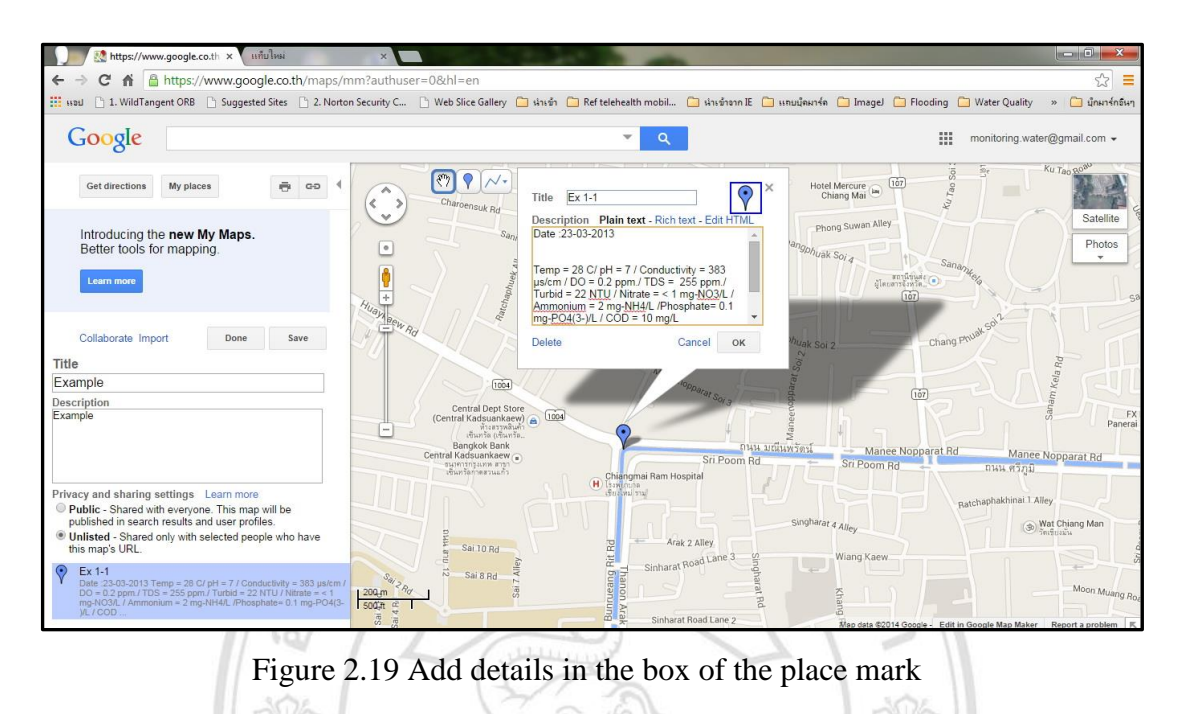

|                                                                                                    | 改影-                                                                           |                                                                  |                                                                                                    | 19-                                                                    | 5                                                                                     | 85                         |                  |
|----------------------------------------------------------------------------------------------------|-------------------------------------------------------------------------------|------------------------------------------------------------------|----------------------------------------------------------------------------------------------------|------------------------------------------------------------------------|---------------------------------------------------------------------------------------|----------------------------|------------------|
| https://www.google.co.th                                                                                                    | × 🎽 🎦 Picasa Web Albur                                                        | ms - Noo ×                                                       |                                                                                                    | -                                                                      |                                                                                       |                            | ×                |
| ← → C ♠ 🔒 https://pica:                                                                                                    | saweb.google.com/h                                                            | nome?showall=true                                                |                                                                                                    |                                                                        |                                                                                       |                            | ☆ 〓              |
| 🔢 ssaul 🗋 1. WildTangent ORB 📋 Se                                                                                                    | uggested Sites 🕒 2. Nor                                                       | rton Security C 📋 Web Slic                                       | e Gallery 🗀 ເຈົ້າເຫົາ 🗀 Refte                                                                                                    | lehealth mobil 🧰 เจ้าเข้าจาก                                           | IE 🗀 แทบนัคมาร์ค 🧀 Imagel (                                                           | 🔁 Flooding 📋 Water Quality | » 📋 นึกมาร์กอินๆ |
| 10 LP: TDS<br>Mar 19, 2013<br>@photos: 10                                                                                                    | P: DO<br>9, 2013<br>stos: 10                                                  | Lp 1-10<br>10 LP: pH<br>Mar 19, 2013<br>@photos: 10              | 10 LP: Conduct<br>Mar 19, 2013<br>@photos: 10                                                                                                    | 10 LP: Environment<br>Mar 19, 2013<br>Photos: 20                       | 8 Mae Ping: DO<br>Mer 17, 2013<br>Photos: 7                                           |                            | *                |
| B Mae Ping: Color<br>Mar 17, 2013<br>Cg photos: 3                                                                                                    | K(a)<br>-249<br>-2013<br>-2013<br>-2013                                       | R-s(8)<br>B Mae Ping:<br>Ammonium<br>Mar 17, 2013<br>© photos: 7 | 5 - 8(a)<br>3 He 243<br>8 Mae Ping:<br>Phosphate<br>Mar 17, 2013<br>©photos. 8                                                                                                    | R-B(B)<br>B Mezdo<br>Mar 17, 2013<br>Capholos: 7                       | B Mar 2013<br>B Mar 2013<br>B Mar 2013<br>B Mar 2013<br>B Mar 17, 2013<br>Ceptotos: 7 |                            |                  |
| B Mee Ping: TDS<br>B Mee Ping: TDS<br>de photos 7<br>B Mee Ping: TDS<br>de photos 7<br>B Mee Ping: TDS<br>de | P5-8(B)<br>B Mar 2017<br>B Mar 2017<br>B Ming:<br>Luctivity<br>2013<br>too: 7 | B Mae Ping: pH<br>Mer 17, 2013<br>Septetor: 7                    | And the set of the set of the set | R-776<br>12 Nor251<br>7 Mae Ping: Color<br>Mar 11, 2013<br>€ photos: 8 | P5-74A<br>12.8-30<br>7 Mae Ping: COD<br>Mart 1, 2013<br>© Photos: 8                   |                            |                  |
| C. B. COLOR CONTROL OF A STATE OF A STATE OF                                                                                                    |                                                                               |                                                                  | 12 Mar 2013                                                                                                    | 12. Mar 208                                                            | P6-7(B)<br>12 Mar 2013                                                                |                            | ÷                |

Figure 2.20 Photo storage on Picasa Web Album

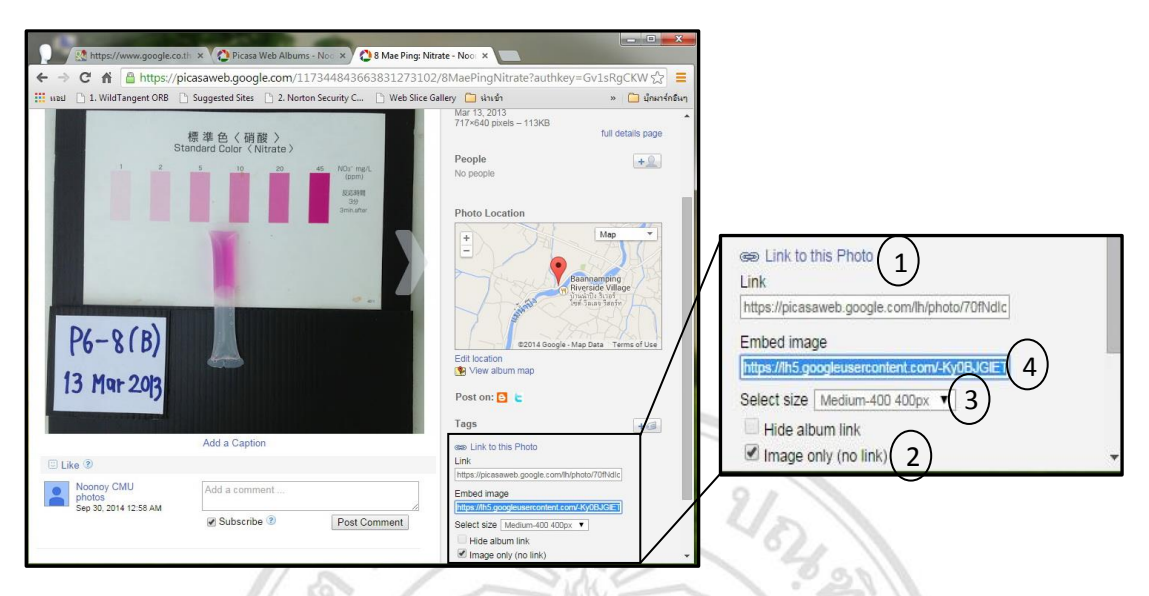

Figure 2.21 Generate a link on Picasa Web Album for linking to Google Maps

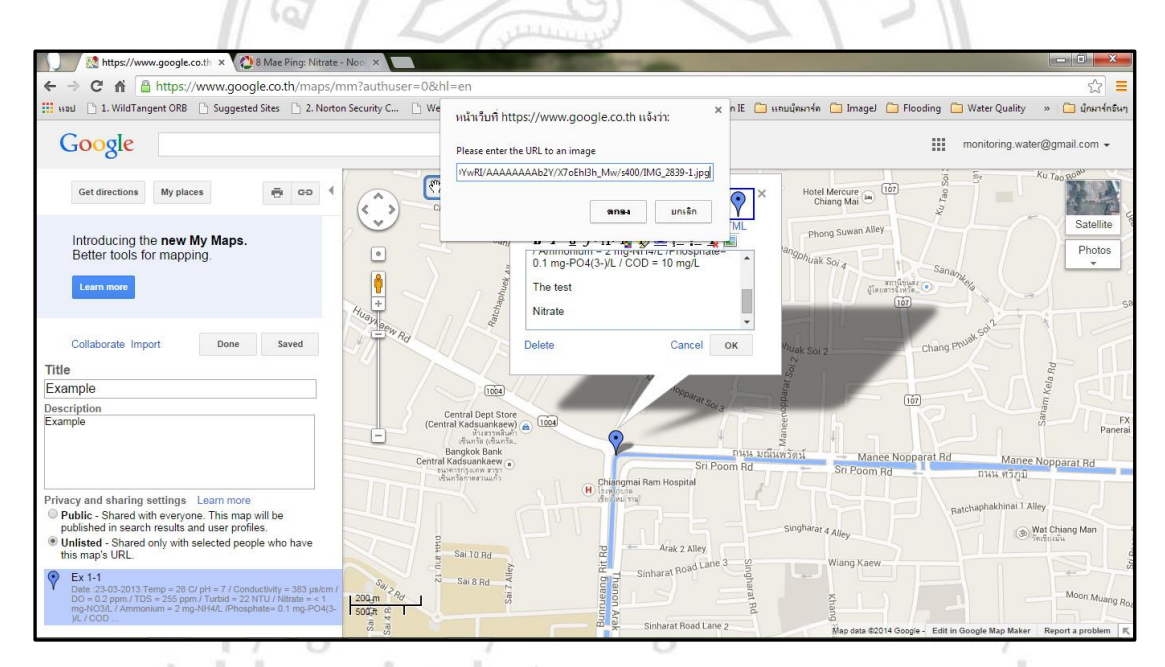

Figure 2.22 Copy link from Picasa Web Album and past on the box of place mark in Google Maps

| 📃 🔀 https://www.google.co.th 🗙 🚷 8 Mae Ping: Nitrate                                                                                                    | - Noo ×                                                      | - DO LOUGHT -                                                                       |                          |                                           |                                     |               |
|----------------------------------------------------------------------------------------------------|--------------------------------------------------------------|-------------------------------------------------------------------------------------|--------------------------|-------------------------------------------|-------------------------------------|---------------|
| ← → C f  https://www.google.co.th/maps/n                                                                                                    | nm?authuser=0&hl=en                                          |                                                                                     |                          |                                           |                                     | ☆ =           |
| 🔢 ssaul 🗋 1. WildTangent ORB 📄 Suggested Sites 🗋 2. Norto                                                                                                    | n Security C 🗋 Web Slice Gallery 🧧                           | 📄 ห่างข้า 📋 Ref telehealth mobil                                                    | 🧀 น่าเข้าจาก IE 📋 เร     | กมนักมาร์ก 🧀 Imagel 🧰 Flood               | ling 📋 Water Quality 🔹 🚞            | นักมาร์กอีนๆ  |
| Google                                                                                                    |                                                              | <b>▼</b> Q                                                                          | l)                       |                                           | monitoring.water@gmail.             | com 👻         |
| Get directions My places                                                                                                    | Charoensuk Rd                                                | Title Ex 1-1                                                                        | ₽ ×                      | Hotel Mercure<br>Chiang Mai               | Ku Tao 200                          |               |
| Introducing the <b>new My Maps.</b><br>Better tools for mapping.                                                                                                    | Sani                                                         | Description Plain text - Rich te<br>B I U J- T- T- T- T- T- T- T- T- T- T- T- T- T- | xt - Edit HTML           | Phong Suwan Alley<br>Pangohuak Soi 4      |                                     | Photos        |
| Learn more                                                                                                    | atchaphuee, a                                                | 日本日(日本)<br>Similar Cabe(Harsas)                                                     | No ano                   | สถานีปุ่นต่อ<br>ผู้โดยสาวจังหวัด<br>ไปชัว |                                     | sa            |
| Collaborate Import Done Save                                                                                                    | - Alberty Rd                                                 | Delete C                                                                            | ancel OK                 | huak Soi 2                                | thang Phuelt Solt                   |               |
| Example                                                                                                    | - IOA                                                        | 1/1 10                                                                              | 000                      | Stea                                      | Kelar                               |               |
| Description                                                                                                    | Central Dent Store                                           |                                                                                     | mparat Sol 3             | 107                                       |                                     |               |
| Example                                                                                                    | (Central Kadsuankaew<br>ทั่งสรารคลิมค์<br>เชิมกรัด (เชิมกรัด |                                                                                     |                          | Manee                                     |                                     | FX<br>Panerai |
|                                                                                                    | Central Kadsuankaew                                          | Chiangmai Ram Hos                                                                   | Sri Poom Rd              | พรัดป Manee Noppar<br>Sri Poom Rd         | at Rd Manee Nopparat<br>กนน คริภูมิ | Rd            |
| Privacy and sharing settings Learn more<br>Public - Shared with everyone. This map will be                                                                                                    |                                                              | เรียะใหม่ รามู่                                                                     |                          |                                           | Ratchaphakhinai 1 Alley             | 2             |
| published in search results and user profiles.                                                                                                    |                                                              |                                                                                     |                          | Singharat 4 Alley                         | (3) Wat Chiang                      | Man           |
| <ul> <li>Unlisted - Shared only with selected people who have<br/>this map's URL.</li> </ul>                                                                                                    | Sai 10 Rd                                                    | R + Arak                                                                            | 2 Alley                  | Mine View                                 |                                     |               |
| Ex 1-1<br>Dets: 23-03-2013 Temp = 28 C/ pH = 7.1 Conductivity = 383 µa/cm / DO = 0.2 ppm / TDS = 255 ppm / Turbid = 22 NTU / Ntrate = c 1 pp. NO34. / Ammonium = 2 mg.NH4/L. /Phosphate = 0.1 mg.PO4(3-w) / Mononium = 2 mg.NH4/L. /Phosphate = 0.1 mg.PO4(3-w) / Mononium = 2 mg.PO4(3-w) / Mononium = 2 mg.PO4(3-w) / Mononi | Sai 8 Rd 12 18                                               | Thanon Ar                                                                           | Road Lane 3 Singharat Rd | Kaew Kaew                                 | Moc                                 | on Muang Roa  |
| par and a                                                                                                    | Sai                                                          | Sinharat                                                                            | Road Lane 2              | Map data ©2014 Google -                   | Edit in Google Map Maker Report a   | problem K     |

Figure 2.23 Photo shown on Google Maps

2) Example of linking Google Maps to display on the website.

2.1) After login to Google Site, create a new webpage to display Google Maps by click on Figure 2.24).

2.2) Enter the name of webpage (Figure 2.25), after that click on new webpage will appear to display information (Figure 2.26).

2.3) Linking Google Maps by go to insert menu and then choose

Map (Figure 2.27).

2.4) In the box, select My Maps in title bar and a list of map will appear. After that, choose the map and click select (Figure 2.28).

2.5) Setting box will appear, and then click save, draft and detail of information will be showed on webpage (Figure 2.30).

2.6) After save on webpage, mapping of sampling site which linked to Google Maps will be displayed (Figure 2.31)

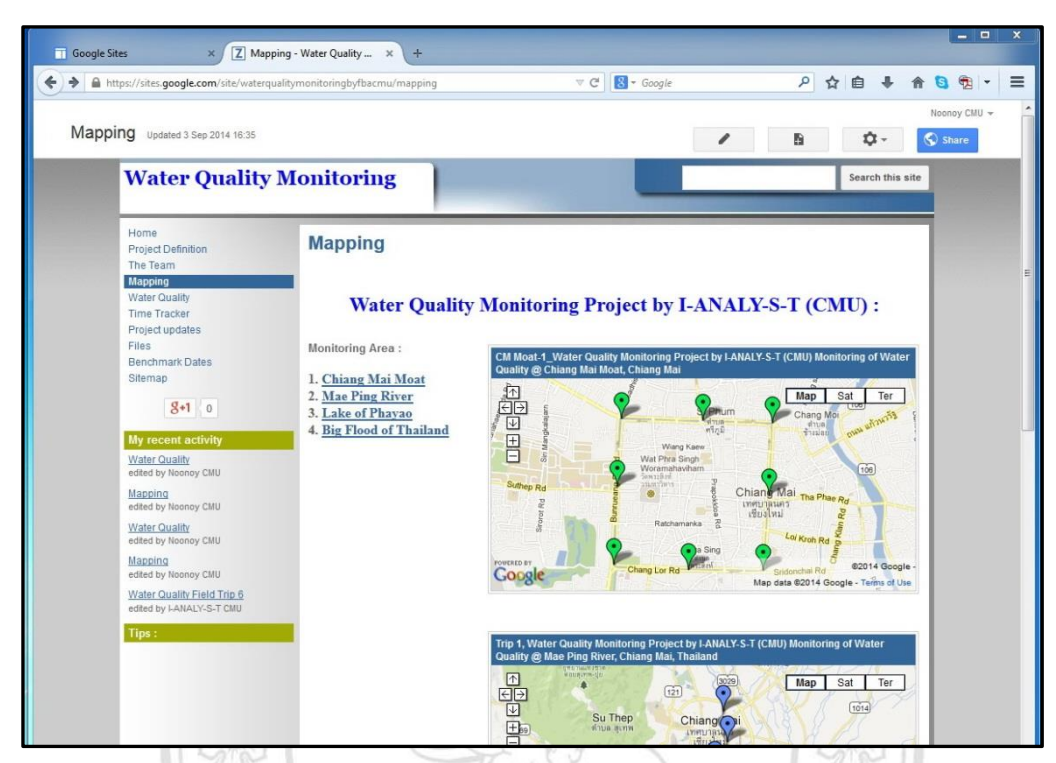

Figure 2.24 Example display of edit website

| Google Sites           | × Z Create a new page - Water × +                                                                          |     |          |                    | × |
|------------------------|----------------------------------------------------------------------------------------------------|-----|----------|--------------------|---|
| + https://sites.google | .com/site/waterqualitymonitoringby/bacmu/system/app/pages/createPage?source=/ma 🛡 C                        | P 2 | r 🗎 🗍    | n 😫 🔁 🔹            | ≡ |
| Google                 | Search my sites - Q                                                                                        |     | monitori | ng.water@gmail.com | • |
| Sites                  | CREATE Cancel                                                                                              |     |          |                    |   |
|                        | Create a page in Site: Water Quality Monitoring                                                            |     |          |                    |   |
|                        | Name your page:  Excimple Your page URL: /site/waterqualitymonitoringbyfbacmu/example change URL           |     |          |                    |   |
|                        | Select a template to use (Learn more) Web Page \$                                                          |     |          |                    |   |
|                        | Select a location  Put page at the top level  Put page under Mapping  Example  Choose a different location |     |          |                    |   |

Figure 2.25 Create a new webpage

| tps://sites.google.com/site/waterqualit                                                                                                    | ymonitoringbyfbacmu/example                                                                                                    | ∀ C   N • 0                                                                                                    | Soogle       | P 12 U +                 |                                                                                                    |
|----------------------------------------------------------------------------------------------------|----------------------------------------------------------------------------------------------------|----------------------------------------------------------------------------------------------------|--------------|--------------------------|----------------------------------------------------------------------------------------------------|
| ale.                                                                                                    |                                                                                                    |                                                                                                    |              |                          | _                                                                                                    |
| Insert Format Table Lavo                                                                                                    | ut Help                                                                                                    |                                                                                                    |              | draft saved at 13:02 Sav | ve                                                                                                    |
| Normal - 10 pt                                                                                                    | B Z U <u>A-</u> 10- 00                                                                                                    |                                                                                                    | I Ix onther  |                          |                                                                                                    |
| Water Quality M                                                                                                    | Ionitoring                                                                                                    |                                                                                                    |              | Search                   | this site                                                                                                    |
| Whiter Quality is                                                                                                    | Tomtoring                                                                                                    |                                                                                                    |              |                          |                                                                                                    |
| Home<br>Project Definition                                                                                                    | Example-Google Ma                                                                                                    | ips                                                                                                    |              |                          |                                                                                                    |
| The Team                                                                                                    |                                                                                                    |                                                                                                    |              |                          |                                                                                                    |
| Water Quality                                                                                                    |                                                                                                    |                                                                                                    |              |                          | - 1                                                                                                    |
| Project updates                                                                                                    |                                                                                                    |                                                                                                    |              |                          | - 1                                                                                                    |
| Files<br>Benchmark Dates                                                                                                    |                                                                                                    |                                                                                                    |              |                          | - 1                                                                                                    |
| Sitemap                                                                                                    |                                                                                                    |                                                                                                    |              |                          |                                                                                                    |
| 8+1 0                                                                                                    |                                                                                                    |                                                                                                    |              |                          |                                                                                                    |
| Water Quality                                                                                                    |                                                                                                    |                                                                                                    |              |                          |                                                                                                    |
| edited by Noonby CMU<br>Mapping                                                                                                    | Add files                                                                                                    |                                                                                                    |              |                          |                                                                                                    |
| edited by Noonoy CMU<br>Water Outality                                                                                                    | Comments                                                                                                    |                                                                                                    |              |                          |                                                                                                    |
| edited by Noonay CMU                                                                                                    | Noonoy CMU                                                                                                    |                                                                                                    |              |                          | e                                                                                                    |
| edited by Noonoy CMU                                                                                                    | Add a comment                                                                                                    |                                                                                                    |              |                          |                                                                                                    |
| edted by LANALY-S-T CMU                                                                                                    |                                                                                                    |                                                                                                    |              |                          | -                                                                                                    |
| Tips :                                                                                                    |                                                                                                    |                                                                                                    |              |                          |                                                                                                    |
|                                                                                                    |                                                                                                    |                                                                                                    |              |                          | -                                                                                                    |
| Figur                                                                                                    | e 2.26 New wel                                                                                                    | opage to disj                                                                                                    | play info    | rmation                  |                                                                                                    |
| Figur                                                                                                    | e 2.26 New wel                                                                                                    | opage to disj                                                                                                    | play info    | rmation                  |                                                                                                    |
| Figure                                                                                                    | e 2.26 New wel                                                                                                    | opage to disp                                                                                                    | play info    | rmation                  |                                                                                                    |
| es X Z Example (<br>tps://sites.google.com/site/waterquait                                                                                                    | e 2.26 New wel                                                                                                    | oppage to disp                                                                                                    | olay info    | rmation                  | * * 6                                                                                                    |
| s × Z Example (                                                                                                    | e 2.26 New wel                                                                                                    | opage to disj                                                                                                    | olay info    | rmation                  | -<br>- ↑ €                                                                                                    |
| s × 2 Example (<br>ps://tess.google.com/iste/waterquait                                                                                                    | e 2.26 New wel                                                                                                    | opage to disp                                                                                                    | play info    | rmation                  |                                                                                                    |
| s × C Example (<br>ps://stes.google.com/ste/wsterquait                                                                                                    | e 2.26 New web                                                                                                    | opage to disj                                                                                                    | blay info    | rmation                  | - m C                                                                                                    |
| s x Z Example (<br>ps://sites.google.com/site/waterqualit<br>le<br>[nsert_format_Table_Layo<br>[0] [] [] [] [] [] [] [] [] [] [] [] [] []                                                                                                    | e 2.26 New wel                                                                                                    | conce<br>conce<br>c | sogie        | rmation                  | A Construction of the second second secon |
| s × Z Example (<br>ps://sites.google.com/site/waterqualit<br>le<br>insoint                                                                                                    | water Quality M_ x +<br>water Quality M_ x +<br>ymonitoringbyfbacmu/example<br>wit Help<br>CADOLTS<br>Recent posts<br>Recent posts<br>Recent big items                                                                                                    | Conce<br>Conce<br>C | loogie       | rmation                  | ve<br>this site                                                                                                    |
| s × Z Example (<br>ps://bites.geogle.com/site/waterquaite<br>le<br>Insert Format Table Layor<br>COM/ON<br>Intege<br>00 Link<br>H E Table of contents<br>P Sub-cage listing                                                                                                    | water Quality M_ × +<br>water Quality M_ × +<br>ymmonitoringby/fazemu/example<br>wit Help<br>Excourts<br>Recent posts<br>Recent posts<br>Recent last items<br>T Text Box                                                                                                    | Conce<br>Conce<br>Apps Script<br>Calendar<br>Chant<br>Drive                                                                                                    | book sets    | rmation                  | ► ♠ €                                                                                                    |
| s × 2 Example (<br>provide source)<br>s × 2 Example (<br>provide source)<br>s × 2 Example (<br>provide source)<br>s × 2 Example (<br>provide source)<br>s × 2 Example (<br>provide source)<br>s × 2 Example (<br>provide source)<br>s × 2 Example (<br>provide source)<br>s × 2 Example (<br>provide source)<br>s × 2 Example (<br>provide source)<br>s × 2 Example (<br>provide source)<br>s × 2 Example (<br>provide source)<br>s × 2 Example (<br>provide source)<br>s × 2 Example (<br>provide source)<br>s × 2 Example (<br>provide source)<br>s × 2 Example (<br>s × 2 Example (<br>s × 2                                                                                                    | e 2.26 New wel                                                                                                    | Conce  Conce  C                                                                                                    | boogie       | rmation                  | ← ★ ★ €                                                                                                    |
| s x Z Example (<br>provides google.com/ste/waterquait<br>ble<br>format Table Layor<br>to<br>controls<br>to<br>controls<br>to<br>controls<br>to<br>controls<br>to<br>to<br>to<br>to<br>to<br>to<br>to<br>to<br>to<br>to                                                                                                    | te 2.26 New well a te 2.26 New well a te 2.26 New   | Contemporation of the second Access  Contemporation of the second Access  Contemporation of the second Access  Contemporation of the second Access of the second Access of the s                                                                                                    | play info    | rmation                  | e 🕆 🖈 🕻                                                                                                    |
| rs × C Example (<br>ps://sites.google.com/sta/waterquait<br>ble<br>rss: Eormat Table Layor<br>rss: Link<br>r image<br>co Link<br>r image<br>co Link<br>r image<br>r image<br>co Link                                                                                                    | te 2.26 New well a te 2.26 New well a te 2.26 New   | Constant of the second Access  Constant of the second Access                                                                                                    | blay info    | rmation                  | e ft (                                                                                                    |
| s × C Example (<br>prot/totes google.com/tote/waterquait<br>le<br>prot/totes google.com/tote/waterquait<br>le<br>prot/totes google.com/tote/waterquait<br>le<br>prot/totes google.com/tote/waterquait<br>le<br>prot/totes google.com/tote/waterquait<br>lo<br>com/tote<br>prot/totes google.com/tote/waterquait<br>lo<br>com/tote<br>source<br>bo<br>com/tote<br>source<br>bo<br>com/tote<br>source<br>bo<br>com/tote<br>source<br>bo<br>com/tote<br>source<br>bo<br>com/tote<br>source<br>bo<br>com/tote<br>source<br>bo<br>com/tote<br>source<br>bo<br>com/tote<br>source<br>bo<br>com/tote<br>source<br>bo<br>com/tote<br>source<br>bo<br>com/tote<br>source<br>bo<br>com/tote<br>source<br>bo<br>com/tote<br>source<br>bo<br>bo<br>com/tote<br>source<br>bo<br>bo<br>bo<br>bo<br>com/tote<br>source<br>bo<br>bo<br>bo<br>bo<br>bo<br>bo<br>com/tote<br>source<br>bo<br>bo<br>bo<br>bo<br>bo<br>com/tote<br>source<br>bo<br>bo<br>bo<br>com/tote<br>source<br>bo<br>bo<br>bo<br>bo<br>com/tote<br>source<br>bo<br>bo<br>com/tote<br>source<br>bo<br>com/tote<br>source<br>bo<br>com/tote<br>source<br>bo<br>com/tote<br>source<br>bo<br>com/tote<br>source<br>bo<br>com/tote<br>source<br>com/tote<br>source<br>com/tote<br>source<br>com/tote<br>com/tote<br>source<br>sourc                                                                                                    | e 2.26 New wel<br>e 2.26 New wel<br>were Quality M_ x +<br>ymonitoring bythe cmu/example<br>bit telp<br>Excert posts<br>Recent posts<br>Recent posts<br>Recent list items<br>Test Box<br>HTML Box<br>More gadgets                                                                                                    | Cooperage to disp<br>cooperage to disp<br>Cooperations<br>Colored<br>Colored<br>Colored<br>Colored<br>Colored<br>Cooperations<br>Cooperations<br>Cooperations<br>Cooperations<br>Cooperations<br>Cooperations<br>Cooperations<br>Cooperations<br>Cooperations<br>Colored<br>Colored<br>Colo                                                                                                    | blay info    | rmation                  | e this site                                                                                                    |
| s × 2 Example (<br>prot/totes google.com/inte/waterquain<br>lie<br>Incompany inte/waterquain<br>No<br>Example (<br>Difference)<br>No<br>Example (<br>Difference)                                                                                                    | e 2.26 New well water Quality M_ × + ymenitering ythacmul example  with Help  CALORTS  Recent posts Recent posts Recent list items T Text Box HTML Box HTML Box Htman                                                                                                    | Copage to disp  Compage to disp  Compage to disp  Compage  Compage  Chart  Chart Chart Chart  Chart  Chart  Chart Chart Chart Chart  Chart  Chart Chart Chart Chart Chart Chart Chart  Chart Chart Chart Cha                                                                                                    | scopie       | rmation                  | ve                                                                                                    |
| rser x 2 Example (<br>rser / Common (the / waterquark<br>rser / commat Table Layer<br>No<br>I mage<br>00 Link<br>I Table of contents<br>00 Link<br>I Table of contents<br>00 Link<br>I Table of contents<br>00 Link<br>1 Table of contents<br>00 Link<br>1 Table of contents<br>0 Link<br>1 Table of contents<br>0 Link<br>1 Table of contents<br>1 Sub-page listing<br>1 H H + 1 + 1 button<br>Figure<br>No<br>No<br>No<br>No<br>No<br>No<br>No<br>No<br>No<br>No                                                                                                    | e 2.26 New wel<br>e 2.26 New wel<br>weter Quality M_ x +<br>ymenitoring by/Bacmul chample<br>Mut Help<br>CALORTS<br>Recent posts<br>Recent last items<br>T Text Box<br>Rife Text Box<br>Rife Text Box<br>Rife Text Box<br>Rife Text Box                                                                                                    | Constant of the second Access  Constant  Constant  Cons                                                                                                    | sogie        | rmation                  | o<br>ve<br>this sile                                                                                                    |
| s × Cample (<br>prot/totes.google.com/inte/waterquaft<br>he<br>prot/totes.google.com/inte/waterquaft<br>No<br>Common<br>No<br>Common<br>No<br>No<br>Common<br>No<br>Common<br>No<br>No<br>Common<br>No<br>No<br>No<br>No<br>No<br>No<br>No<br>No<br>No<br>No                                                                                                    | water Quality M_ x +<br>water Quality M_ x +<br>ymonitoring by/fbacmu/example<br>wit Help<br>CADOETS<br>Recent posts<br>Recent list items<br>Recent list items<br>Total Box<br>HTIML Box<br>More gadgets_                                                                                                    | Depage to disp<br>page to disp<br>Const<br>Calendar<br>Calendar<br>Calendar<br>Calendar<br>Const<br>Calendar<br>Const<br>Const<br>Calendar<br>Const<br>Calendar<br>Calendar<br>Calendar<br>Calendar<br>Calendar<br>Calendar<br>Calendar<br>Calendar<br>Calendar<br>Calendar<br>Calendar<br>Calendar<br>Calendar<br>Calendar<br>Calendar<br>Const<br>Calendar<br>Const<br>Const<br>Con                         | Loose Jaes   | rmation                  | o this site                                                                                                    |
| es × 2 Example (<br>trp://sites.google.com/site/waterquaite<br>ble<br>insert Format Table Layor<br>No<br>COMON<br>I Image<br>OC Link<br>I Image<br>OC Link<br>I Image<br>OC Link<br>I Image<br>OC Link<br>I Image<br>OC Link<br>I Image<br>OC Link<br>I Image<br>OC Link<br>I Image<br>OC Link<br>I Image<br>OC Link<br>I Image<br>I Image                                                                                                    | weter Quality M_ x +<br>weter Quality M_ x +<br>ymonitoringby/fbacmu/example<br>wit Help<br>CACOETS<br>Recent posts<br>Recent list items<br>Text Box<br>HTML Box<br>HTML Box<br>HTML Box<br>More gadgets                                                                                                    | Depage to disp<br>page to disp<br>Const<br>Const<br>Calendar<br>Chart<br>Calendar<br>Chart<br>Const<br>Const           | Loose Jess   | rmation                  | o the site                                                                                                    |
| s × 2 Example (<br>provide social and the social and the social and                                                                                                    | e 2.26 New well wite Quality M_ x + ymonitoingby/bacmu/example wite Help SCOOTS Recent posts Recent last items Recent last items Recent la | Conce<br>Conce<br>Conce<br>Conce<br>Calendar<br>Calendar<br>Chan<br>Chan                                                                                                    | Cooper Janes | rmation                  | this site                                                                                                    |
| s × 2 Example (<br>prot/vites google.com/sta/waterquait<br>Ne<br>Insert Eormat Jable Layor<br>No<br>COMPON<br>No<br>COMPON<br>NO<br>COMPON<br>NO<br>COMPON<br>COMPON<br>COMPON | e 2.26 New well with each of the second of the second of t | Conce<br>Conce<br>Conce<br>Calendar<br>Chat<br>Calendar<br>Chat<br>Chat<br>Conce<br>Calendar<br>Chat<br>Chat                                                                                                    |              | rmation                  | this site                                                                                                    |
| s × C cample (<br>trot/ides google.com/sta/waterquait<br>bio<br>Fisst Format Table Layo<br>No<br>Fisst Format Table Layo<br>No<br>Fisst Format Table Layo<br>No<br>COMPON<br>No<br>COMPON<br>NO<br>COMPON<br>NO<br>COMPON<br>NO<br>COMPON<br>NO<br>COMPON<br>NO<br>COMPON<br>NO<br>COMPON<br>NO<br>COMPON<br>NO<br>COMPON<br>NO<br>COMPON<br>NO<br>COMPON<br>NO<br>COMPON<br>NO<br>COMPON<br>NO<br>COMPON<br>NO<br>COMPON<br>NO<br>COMPON<br>NO<br>COMPON<br>NO<br>COMPON<br>NO<br>NO<br>COMPON<br>NO<br>NO<br>COMPON<br>NO<br>NO<br>NO<br>NO<br>NO<br>NO<br>NO<br>NO<br>NO                                                                                                    | e 2.26 New wel                                                                                                    | Constant<br>Constant<br>Constant<br>Const<br>Colendar<br>Colendar                                                                                                    | blay info    | rmation                  | ve                                                                                                    |

Figure 2.27 Insert Google Maps to display on webpage

| Google Site | s ×                                                                       | Z Example (Water   | Quality M × +                       |                 |                    |                           |              |     |        |       |            | 0    |        |  |
|-------------|---------------------------------------------------------------------------|--------------------|-------------------------------------|-----------------|--------------------|---------------------------|--------------|-----|--------|-------|------------|------|--------|--|
| 0) 🔒 M      | tps://sites.google.com/site                                               | e/waterqualitymon  | itoringbyfbacmu/examp               | ple             |                    | C Google                  |              | ٩   | ☆      | 0     | ÷ ń        | 0 9  | •      |  |
| Examp       | le<br>Insert Eormat ]                                                     | Jable Layout (     | jelp                                |                 |                    |                           | art          | and | al 120 |       | Ref .      | Noon | oy CMU |  |
|             | Water Qua                                                                 | ality Mo           | nitoring                            | 0- 00 1         | e te <b>u</b> o    |                           | ormes .      | _   |        | Searc | h this sil | 1    |        |  |
|             | Home<br>Project Definition                                                | Google Drive       | Calendars                           | Maps            | My Maps            | More -                    |              | ,   | <      |       | -          |      |        |  |
|             | The Team<br>Mapping                                                       |                    | CM Moat-1_Water Qu                  | ality Monitorin | ng Project by I-AN | ALY-S-T (CMU) Monitorin   | _ 3 Sep      |     | -      |       |            |      |        |  |
|             | Water Quality<br>Time Tracker                                             | 0                  | Zoning Lake of Phaya                | io: Water Quali | ity Monitoring Pro | oject by I-ANALY-S-T (CM. | 05/07/2013   |     |        |       |            |      |        |  |
|             | Project updates<br>Files                                                  |                    | 10 LP T-3 (25-3-2013)               | _Water Quality  | Monitoring Proj    | ect by I-ANALY-S-T (CMU). | . 10/04/2013 |     |        |       |            |      |        |  |
|             | Benchmark Dates                                                           |                    | 10 LP T-2 (25-3-2013)               | _Water Quality  | Monitoring Proj    | ect by I-ANALY-S-T (CMU)  | . 10/04/2013 |     |        |       |            |      |        |  |
|             | Sdamap                                                                    |                    | 10 LP T-1 (25-3-2013)               | _Water Quality  | Monitoring Proj    | ct by I-ANALY-S-T (CMU)   | . 10/04/2013 |     |        |       |            |      |        |  |
|             | 8+1 D                                                                     |                    | 10 LP T-2 (24-3-2013)               | _Water Quality  | Monitoring Proje   | ect by I-ANALY-S-T (CMU)  | 10/04/2013   |     |        |       |            |      |        |  |
|             | My recent activity                                                        |                    | 10 LP T-1 (24-3-2013)               | _Water Quality  | Monitoring Proj    | ect by I-ANALY-S-T (CMU)  | 09/04/2013   |     |        |       |            |      |        |  |
|             | edited by Nounoy CVU                                                      | 0                  | 1_Water Quality Moni                | itoring Project | by I-ANALY-S-T (0  | CMU) Monitoring of Wate   | 28/03/2013   |     |        |       |            |      |        |  |
|             | Mapping<br>edited by Noancy CMU                                           |                    | 1_Water Quality Moni                | itoring Project | by I-ANALY-S-T (0  | MU) Monitoring of Wate.   | 01/04/2013   |     |        |       |            |      |        |  |
|             | Water, Quality                                                            | 0                  | 10 LP (23-3-2013)_W                 | ater Quality Mo | onitoring Project  | by I-ANALY-S-T (CMU) Mo   | 09/04/2013   |     |        |       |            |      |        |  |
|             | edted by Noaney CMU<br>Mapping                                            |                    | 10_Water Quality Mor                | nitoring Projec | t by I-ANALY-S-T   | (CMU) Monitoring of Wat.  | 20/03/2013   |     | ÷      |       |            |      |        |  |
|             | edited by Normey CM3<br>Water Quality Field Tri<br>edited by LANAQV.S.T.C | Or paste a web add | 9_Water Quality Moni<br>dress here: | toring Project  | by I-ANALY-S-T ((  | CMU) Monitoring of Wate.  | 12/04/2013   |     | •      |       |            |      |        |  |
|             | Tipis :                                                                   |                    | Current                             |                 |                    |                           |              |     | -      |       |            |      |        |  |
|             |                                                                           | Detect             | Cances                              |                 |                    |                           |              |     |        |       |            |      |        |  |

# Figure 2.28 Choose the map created on Google Maps

4

| Google Sites × Z Example                                                               | (Water Quality M × +                                         |                                     |           |             |            |        |                      |
|----------------------------------------------------------------------------------------|--------------------------------------------------------------|-------------------------------------|-----------|-------------|------------|--------|----------------------|
| A https://sites.google.com/site/waterqua                                               | itymonitoringbyfbacmu/example                                | 🐨 🥂 🔀 - Googie                      | J         | • 🕁 🛙       | + 6        | # 1    | • 🕫 •                |
| Example<br>Insert Eormat Table Lay                                                     | out Help                                                     |                                     | draft Las | ed at 12.04 | Ser        |        | Nooney CMU<br>Cancel |
| 🖛 😙   Normat 🚽   10 pt                                                                 | - B I <u>U</u> <u>A</u> <u>B</u>   oo   ]                    | = 1= a a 🔳 = a   I <sub>x</sub> ,   | mu.>      |             |            |        |                      |
| Water Quality                                                                          | Monitoring                                                   |                                     |           |             | Search thi | s site |                      |
| Home<br>Project Definition<br>The Team<br>Mapping                                      | Example-Google Map                                           | ps                                  |           |             |            |        |                      |
| Water Guainy<br>Time Tracker<br>Project updates<br>Files<br>Benchmark Dates<br>Sitemap | Insert Google Map<br>CM Meat-1_Water Quality M.              | ang Mai Moat, Chiang Mai Chaege     | ×         |             |            |        |                      |
| <b>8+1</b> 0                                                                           | Display:                                                     |                                     | -         |             |            | -      |                      |
| My recent activity<br>Water Quality<br>edited by Nooney CMU                            | Include border around Google N Include title: CM Moat-1 Wate | Map<br>er Quality Monitoring Projec |           |             |            |        |                      |
| Mapping<br>edited by Noonoy CMU                                                        | Height: 800 pixels                                           |                                     |           |             |            |        |                      |
| Water Guality<br>edited by Noonby CMU                                                  | Width: pixels (leave empt                                    | ty for 100% width)                  |           |             |            |        |                      |
| Mapping<br>edited by Noonary CNU                                                       | SAVE Cancel                                                  |                                     |           |             |            |        |                      |
| Water Quality Field Trip 5<br>edited by LANALY-S-T CITU                                |                                                              |                                     | -         |             |            |        |                      |
|                                                                                        |                                                              |                                     |           |             |            |        |                      |

Figure 2.29 Setting box of display

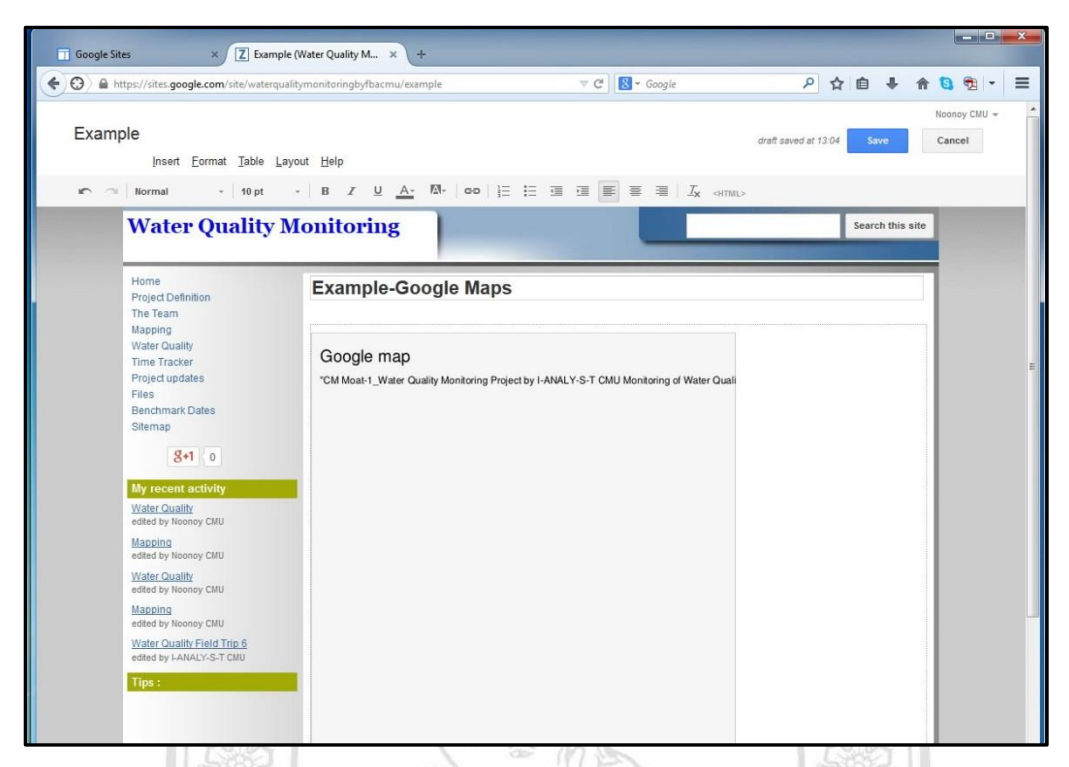

Figure 2.30 Draft and detail of information for display

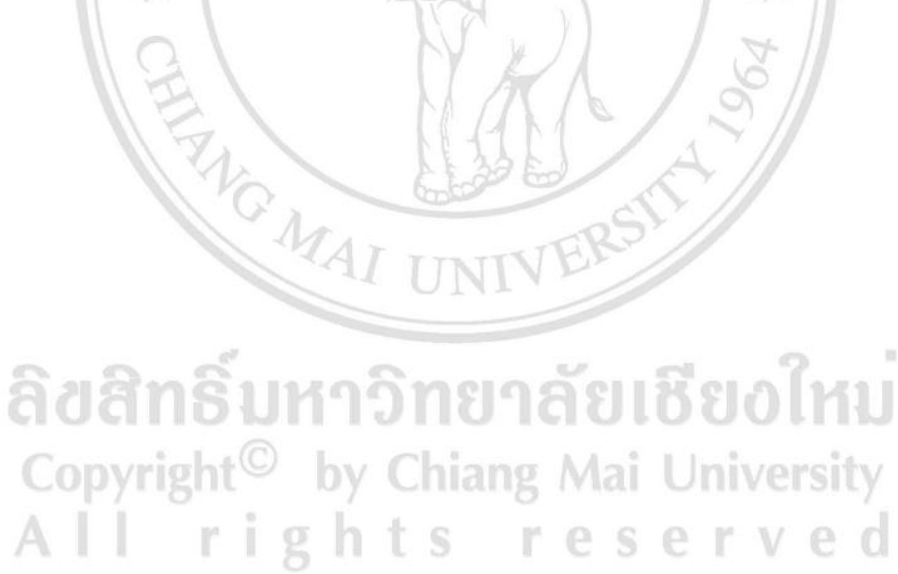

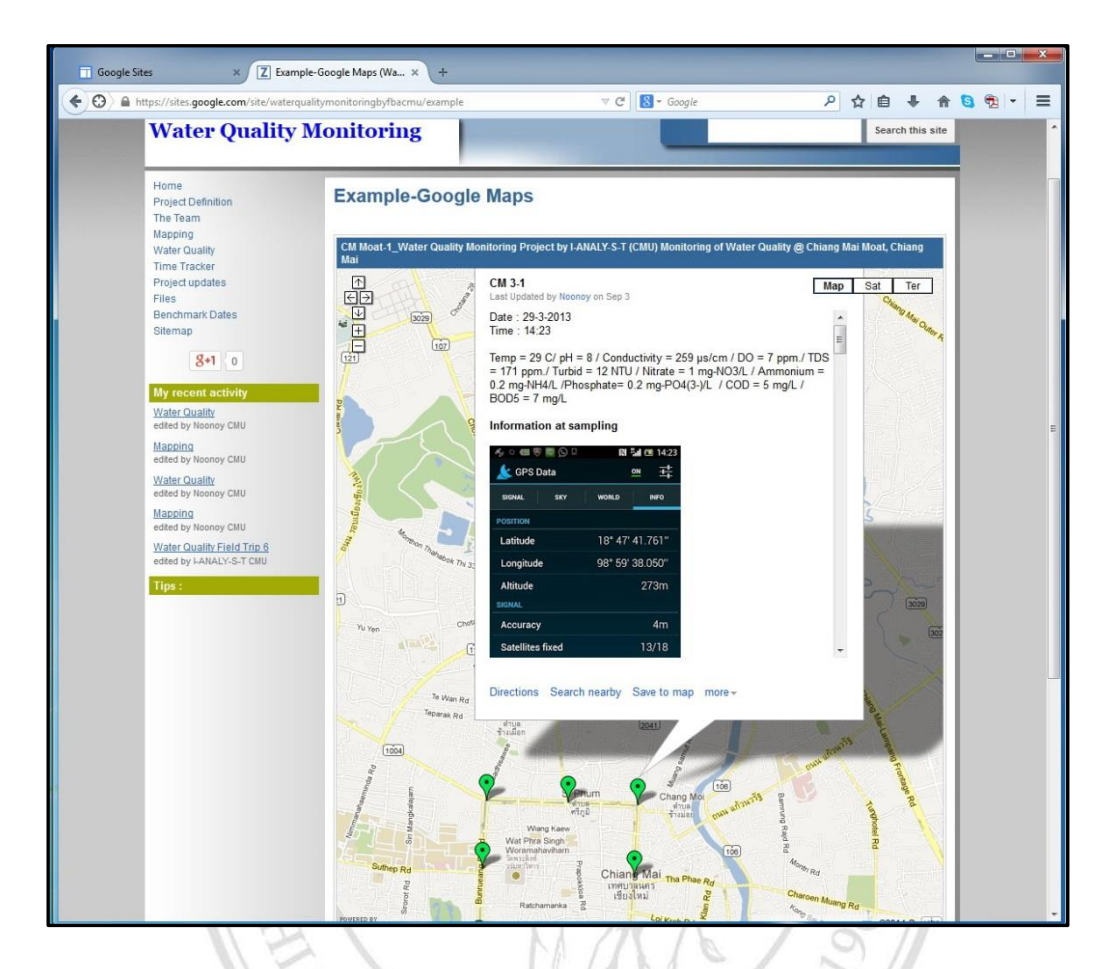

Figure 2.31 Sampling site and information on Google Maps displayed on webpage

3) Example of linking VDO Clip on Google Drive to display on Website.

3.1) After create a new webpage (Figure 2.32) create a link of VDO clip on Google Drive by go to insert menu and select Drive. After that, files of all format will appear (Document, Drawing, Folder, Form, Image, Presentation, Spreadsheet and Video), select Video (Figure 2.33).

3.2) In the box of Google Drive, select VDO clip to display on webpage and click Select (Figure 2.34).

3.3) Setting box will appear, and then click save, draft and detail of information will be shown on webpage (Figure 2.36).

3.4) Finally click save webpage, VDO will be displayed on the webpage (Figure 2.37).

| Google Sites                                                                                                    | × Z Example                                                                                                    | - Google Drive (V × +                       |             |                 | ×              |
|----------------------------------------------------------------------------------------------------|----------------------------------------------------------------------------------------------------|---------------------------------------------|-------------|-----------------|----------------|
| + https://sites.google.co                                                                                                    | om/site/waterqualitymo                                                                                                    | nitoringbyfbacmu/examplegoogle-drive-vdo    | ∀ C" Soogle | 오 ☆ 自 ♣ ♠       | <b>8 1 1 ■</b> |
| Example - Goo                                                                                                    | gle Drive (VD                                                                                                    | D)<br>Insert Eormat Table Layout Help       |             | Save            | Noonoy CMU 👻   |
| n 🔿 Normal                                                                                                    | - 8 pt                                                                                                    | -   B Z <u>U</u> <u>A</u> - M-   oo   }∃ !≣ |             |                 | _              |
| Wate                                                                                                    | er Quality I                                                                                                    | Monitoring                                  |             | Search this sit | •              |
| Home<br>Project Du<br>The Team<br>Mapping<br>Water Ou<br>Time Trans<br>Benchma<br>Sitemap<br>Sitemap<br>Angening<br>edted by N<br><u>Example</u><br>edted by N<br><u>Example</u><br>edted by N<br><u>Example</u><br>edted by N<br><u>Example</u><br>edted by N<br><u>Example</u> | sfinition<br>ality<br>kar<br>dates<br>at activity<br>accory CNU<br>Goode Hoos<br>comy CNU<br>Goode Hoos<br>comy CNU<br>accord Hoos<br>comy CNU<br>accord Hoos<br>comy CNU<br>accord Hoos<br>comy CNU<br>ality<br>comy CNU | Example - Google Drive                      | (VDO)       |                 |                |

# Figure 2.32 Webpage to display information

| Google Sites × Z Example - Goo                       | gle Drive (V × +                                 |                        |             |                      |                        | - 0                  |
|------------------------------------------------------|--------------------------------------------------|------------------------|-------------|----------------------|------------------------|----------------------|
| https://sites.google.com/site/waterqualitymonitoring | ngbyfbacmu/examplegoogle-                        | drive-vdo 🤍 🤁 🗸 G      | oogle       | ۵ م                  | <b>≜</b> + ↑           | <b>8</b> 🕫 -         |
| Example - Google Drive (VDO)                         | Insert <u>F</u> ormat <u>T</u> able <u>L</u> ayo | out Help               |             | draft saved at 11:10 | Save                   | Noonoy CMU<br>Cancel |
| no 🔿 Normal - 8 pt - 1                               |                                                  |                        |             |                      |                        |                      |
| Water Quality Mo                                     | 📠 Image                                          | Recent posts           | Apps Script |                      | Search this site       |                      |
|                                                      | oo Link                                          | Recently updated files | I Calendar  |                      |                        |                      |
| Home                                                 | ≧ Table of contents                              | Recent list items      | Chart       |                      |                        |                      |
| Project Definition<br>The Team                       | 🔲 Sub-page listing                               | Text Box               | A Drive     | •                    | Document               |                      |
| Mapping<br>Water Quality                             | - Horizontal line                                | HTML Box               | St Google+  | •                    | Drawing                |                      |
| Time Tracker                                         | +1 +1 button                                     | ··· More gadgets       | Group       | 1                    | Folder                 |                      |
| Project updates<br>Files                             |                                                  |                        | G Hangout   | •                    | Form                   |                      |
| Benchmark Dates<br>Sitemap                           |                                                  |                        | ♥ Map       |                      | Image     Presentation | 0                    |
| S+1 0                                                |                                                  |                        | YouTube     |                      | Spreadshe              | et                   |
|                                                      | la                                               |                        |             |                      | Video                  |                      |
| Mapping                                              | Deserves                                         |                        |             |                      |                        |                      |
| edited by Noonby CMU<br>Example-Google Docs          | Add files                                        |                        |             |                      |                        |                      |
| edited by Noonoy CMU                                 | Comments                                         |                        |             |                      |                        |                      |
| edited by Noonoy CMU                                 | Noonoy CMU                                       |                        |             |                      |                        |                      |
| Example<br>edited by Noonoy CMU                      | Add a comme                                      | int                    |             |                      |                        |                      |
| Water Quality<br>edited by Noonoy CMU                |                                                  |                        |             |                      |                        |                      |
| Tips :                                               |                                                  |                        |             |                      |                        |                      |
|                                                      |                                                  |                        |             |                      |                        |                      |

Figure 2.33 Insert video from Google Drive to display on webpage

| https://s | ites.google.com/site/water                                                               | rqualitymonitoringbyfb | acmu/examplegoo                            | gle-drive-vdo      |         | ∀ C Soogle |           | Q           | ☆          | ê ↓      | A        | 6     | •  |
|-----------|------------------------------------------------------------------------------------------|------------------------|--------------------------------------------|--------------------|---------|------------|-----------|-------------|------------|----------|----------|-------|----|
| Examp     | ole - Google Driv                                                                        | e (VDO)<br>Insert      | Eormat Table                               | ayout <u>H</u> elj | p       |            |           | draft saved | 1 at 11:10 | Sav      | 0        | Noond | el |
| <u> </u>  | Water Qua                                                                                | lity Monit             | r <u>u A</u> . M.                          | 00                 | : I: 3  |            | Ix «HTML> | _           |            | Search 1 | his site |       |    |
|           | Home<br>Project Definition                                                               | Google Drive           | Calendars                                  | Maps               | My Maps | More -     |           |             | ×          |          |          |       |    |
|           | Mapping<br>Water Quality<br>Time Tracker                                                 | Videos                 |                                            |                    |         | ٩          |           | Ą.          |            |          |          |       |    |
|           | Files<br>Benchmark Dates<br>Sitemap                                                      |                        | CM 1-2 On April 5,<br>30 sec - 29 Sep 2014 | 2013.mp4           |         |            |           |             | E          |          |          |       |    |
|           | My recent activity<br>Mapping<br>edited by Noonoy CMU                                    | O                      | CM 2-2 On April 5,<br>22 sec - 29 Sep 2014 | 2013.mp4           |         |            |           |             |            |          |          | -     |    |
|           | Example-Google Doc<br>edited by Noonoy CMU<br>Example-Google Map<br>edited by Noonoy CMU | $\odot$                | CM 3-2 On April 5,<br>22 sec - 29 Sep 2014 | 2013.mp4           |         |            |           |             |            |          |          |       |    |
|           | edited by Noondy CMU<br>Water Quality<br>edited by Noondy CMU                            | Or paste a web address | here:                                      |                    |         |            |           |             | •          |          |          |       |    |
|           | Tips :                                                                                   |                        |                                            |                    |         |            |           |             | -          |          |          |       |    |

Figure 2.34 Choose video clip on Google Drive to display on webpage

| https://site | s.google.com/site/waterqualitym                                                                                                    | onitoringbyfbacmu/examplegoogle-drive-vdo                                                                                                    |                                            | 0             | A      |           |         |      | and the second |
|--------------|----------------------------------------------------------------------------------------------------|----------------------------------------------------------------------------------------------------|--------------------------------------------|---------------|--------|-----------|---------|------|----------------|
|              |                                                                                                    |                                                                                                    | V C Soogle                                 | ٩             | ☆ 値    | •         | A       | 9    | •              |
| Example      | e - Google Drive (VD                                                                                                    | O)<br>Insert Eormat Table Layout Help                                                                                                    |                                            | draft saved a | 111:11 | Save      |         | Noon | oy CMU         |
|              | Water Quality                                                                                                    | Monitoring                                                                                                    |                                            | _             | s      | earch thi | is site |      |                |
|              | Home<br>Project Diality<br>The Team<br>Mapping<br>Water Cuality<br>Time Tracker<br>Project updates<br>Files<br>Benchmark Dates<br>Sitemap                                                             | Example - Google Drive (*<br>Insert Google Docs Video<br>Paste the URL of your video into Google D<br>https://docs.google.com/lie/d/082.339Nz<br>Example: https://docs.google.com/lie/d/082.339Nz | VDO)<br>x<br>ocs.<br>ZLre-alhFY3Br<br>roox |               |        |           |         |      |                |
|              | My recent activity<br>Machina<br>edites by Nooney CMU<br>Example-Goods Docs<br>edites by Nooney CMU<br>Example-Goods Mass<br>edites by Nooney CMU<br>Example<br>edites by Nooney CMU<br>Water Quality | Display:<br>Include border around the video<br>Include title: CM 1-2 On April 5, 2013 n<br>Width in pixels: 425<br>Height in pixels: 265<br>SAVE Cancel                                           | np4                                        |               |        |           |         |      |                |

Figure 2.35 Setting box of display

| Google Sites    | s × Z Example                                                                                                    | - Google Drive (V × +                                         |                              |             |          |           |      |                      | x   |
|-----------------|----------------------------------------------------------------------------------------------------|---------------------------------------------------------------|------------------------------|-------------|----------|-----------|------|----------------------|-----|
| + A https://sit | tes.google.com/site/waterqualitymor                                                                                                    | nitoringbyfbacmu/examplegoogle-drive-vdo                      | V C Google                   | P           | ☆自       | +         | A    | <b>B</b> 🔁 -         | ≡   |
| Exampl          | le - Google Drive (VDC                                                                                                    | D)<br>Insert Eormat Iable Layout Help                         |                              | draft saved | at 11:12 | Save      |      | Noonoy CMI<br>Cancel | 1 + |
| r a             | Normal - 10 pt                                                                                                    | - B Z <u>U</u> A- M-   œo   ì≣ i≣                             |                              |             |          |           |      |                      |     |
|                 | Water Quality N                                                                                                    | Monitoring                                                    |                              |             | Se       | arch this | site |                      |     |
|                 | Home<br>Project Definition<br>The Team<br>Mapping                                                                                                    | Example - Google Drive (                                      | VDO)                         |             |          |           |      |                      |     |
|                 | Water Quality<br>Time Tracker<br>Project updates<br>Files<br>Benchmark Dates<br>Sitemap<br><b>Benchmark Dates</b><br>Sitemap<br><b>My recent activity</b><br>Magnina<br>edide by Nooney CMU<br><u>Example-Goode Docs</u><br>edide by Nooney CMU<br><u>Example-Goode Manas</u><br>edide by Nooney CMU | Embedding_Title_Docs_Video                                    | 0                            |             |          |           |      |                      |     |
|                 | Example<br>edited by Noonoy CMU<br>Water Quality<br>edited by Noonoy CMU<br>Tips :                                                                                                    | Add files                                                     |                              |             |          |           |      |                      |     |
|                 |                                                                                                    | Add a comment Recent Ste Activity   Recent Abuse   Print Page | Remove Access   Goodle Sites |             |          |           |      |                      |     |

Figure 2.36 Draft and details of information for display

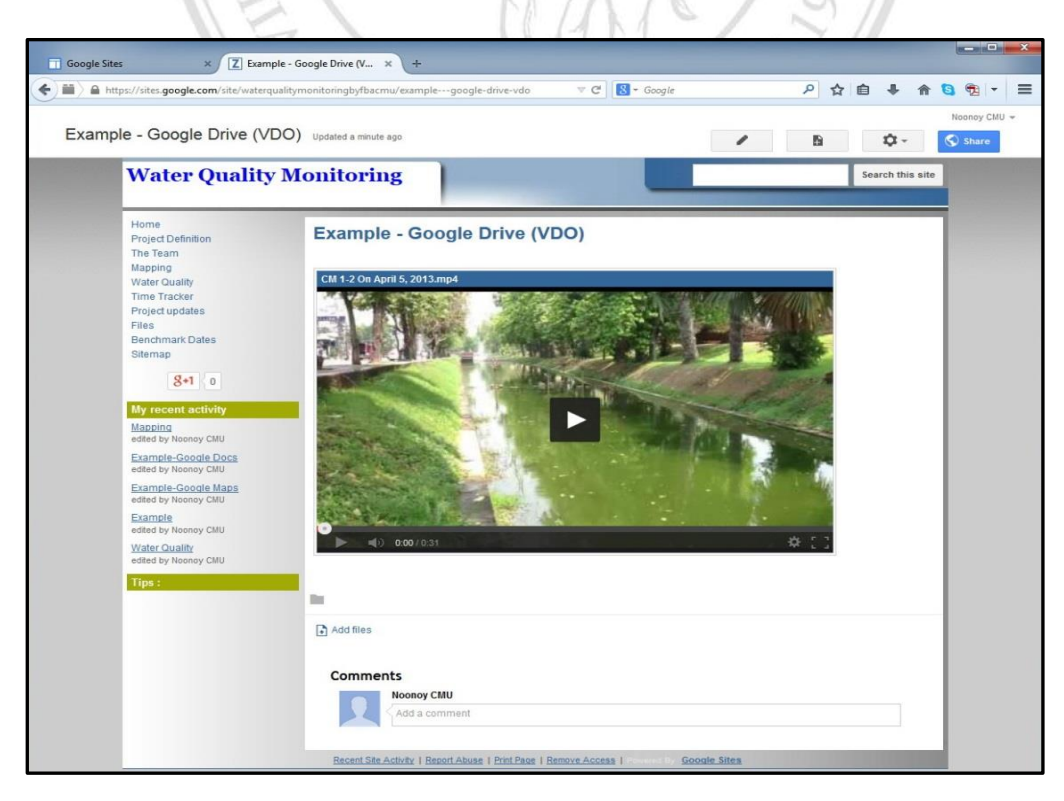

Figure 2.37 VDO clip displayed on website

4) Example of linking Spreadsheet, Google Docs to display on webpage.

4.1) After created a new webpage (Figure 2.38), linking information from Google Docs on Google Drive by select insert menu and select Drive, After that, files of all format will appear (Document, Drawing, Folder, Form, Image, Presentation, Spreadsheet and Video), select Spreadsheet (Figure 2.39).

4.2) In the box of Google Drive, choose the spreadsheet file to display on the webpage and click Select (Figure 2.40).

4.3) Setting box will appear (Figure 2.41), and then click save, draft and detail of information will be shown on the webpage (Figure 2.42).

4.4) Finally click save of webpage, information of spreadsheet will be displayed on webpage (Figure 2.43).

| O ▲ https://sites.google.com/s                                                                                                    | te/waterqualitymonitoringbyfbacmu/example | V C Google | 2日1    |           |
|----------------------------------------------------------------------------------------------------|-------------------------------------------|------------|--------|-----------|
| Example                                                                                                    | <u>Jable Layout H</u> elp                 |            | Sa     | ve Cancel |
| re 🗠 Normal 🔹                                                                                                    | 10 pt - B Z <u>U</u> <u>A</u> - ⊠- co i   |            | D.     |           |
| Water Qu                                                                                                    | ality Monitoring                          |            | Search | this site |
| Home<br>Project Definition<br>The Team<br>Mapping<br>Water Quality<br>Time Tracker<br>Project updates<br>Files<br>Benchmark Dates<br>Sitemap<br><b>8</b> +1 0<br>My recent activity<br>Water Quality<br>edited by Nooncy CMU<br>Maching<br>edited by Nooncy CMU<br>Maching<br>edited by Nooncy CMU<br>Maching<br>edited by Nooncy CMU<br>Water Quality Field T<br>edited by Nooncy CMU | Example-Google Doc:                       | 5          |        |           |

Figure 2.38 Create a new webpage to display information

| A https://sit | tes.google.com/site/waterqualitym                 | onitoringbyfbacmu/example | ⊽ C 8 - Goo | ogle ,                       | ◎ ☆ 自 ♣ 俞        | 8 🔁 -                |
|---------------|---------------------------------------------------|---------------------------|-------------|------------------------------|------------------|----------------------|
| Example       | nsert <u>F</u> ormat <u>T</u> able <u>L</u> ayout | Help                      | undefined   |                              | Save             | Noonoy CMU<br>Cancel |
| 10 - No       |                                                   |                           |             | ∎   <i>I</i> x <html></html> |                  |                      |
| v             | Image                                             | Recent posts              | Apps Script |                              | Search this site |                      |
|               | c-o Link                                          | Recently updated files    | I Calendar  |                              |                  |                      |
| н             | }                                                 | Recent list items         | L Chart     |                              | 1                |                      |
| P             | Sub-page listing                                  | Text Box                  | A Drive     | Document                     |                  |                      |
| M             | — Horizontal line                                 | HTML Box                  | 8. Google+  | Drawing                      |                  |                      |
| Ti            | +1 +1 button                                      | ···· More gadgets         | Group       | Folder                       |                  |                      |
| P<br>Fi       |                                                   |                           | 🕼 Hangout   | Form                         |                  |                      |
| B             |                                                   |                           | Map         | Presentation                 |                  |                      |
|               |                                                   |                           | YouTube     | Spreadsheet                  |                  |                      |
|               | and the second second                             | la .                      |             | Video                        |                  |                      |
| Wat           | ter Quality                                       |                           |             |                              |                  |                      |
| edite         | ed by Noonay CMU<br>poing                         | Add files                 |             |                              |                  |                      |
| edite         | ed by Noonoy CMU                                  | Comments                  |             |                              |                  |                      |
| edite         | ed by Noonay CMU                                  | Noonoy CMU                |             |                              |                  |                      |
| Map           | oping<br>ed by Noonoy CMU                         | Add a comment             |             |                              |                  |                      |
| Wat           | ter Quality Field Trip 6                          |                           |             |                              |                  |                      |
|               |                                                   |                           |             |                              |                  |                      |

Figure 2.39 Insert Spreadsheet from Google Drive to display on webpage

|                                                       | Example-Google Maps (Wa × +                   | nle                  | T C Social             |                                 |                          |        |
|-------------------------------------------------------|-----------------------------------------------|----------------------|------------------------|---------------------------------|--------------------------|--------|
|                                                       | water quality in onitioning by road into exam | und                  | efined                 | ,                               |                          | Nacasu |
| Example                                               |                                               |                      |                        | draft sau                       | ed at 13:09 Stop         | Cancel |
| [nsert Eormat ]                                       | able Layout <u>H</u> elp                      |                      |                        |                                 |                          |        |
| n 🔿 Normal -                                          | 10 pt - B Z U A-                              | M- c-o 1 = 1 =       |                        | IX «HTML»                       |                          |        |
| Watan One                                             | lite Monitoning                               |                      |                        |                                 | for a large state of the |        |
| water Qua                                             | unty monitoring                               |                      | _                      |                                 | Search this sit          | 9      |
| 10000                                                 |                                               |                      |                        |                                 |                          |        |
| Project Definition                                    | Google Drive Calendars                        | Maps M               | y Maps More -          |                                 | ×                        |        |
| The Team<br>Mapping                                   |                                               |                      |                        |                                 |                          | 1      |
| Water Quality                                         | Spreadsheets                                  |                      | ٩                      | ≡ Å <sup>2</sup>                |                          |        |
| Project updates                                       |                                               |                      |                        |                                 |                          |        |
| Files                                                 |                                               | 2"                   | 5-                     | Parties Party In                | E                        |        |
| Sitemap                                               |                                               |                      |                        |                                 |                          |        |
| 8+1 0                                                 |                                               |                      |                        |                                 |                          |        |
| 0.1                                                   |                                               |                      |                        |                                 |                          |        |
| My recent activity                                    | Trip 1-2_Field tri                            | Percentile of Tri    | 1. Percentile of       | E Copy of Exampl                |                          |        |
| edited by Noonoy CMU                                  |                                               |                      |                        |                                 |                          |        |
| Mapping<br>edited by Noonsy CMU                       | Tespenier (traper (t                          | Tangaridan (Pages 1) | Temperature (Tepper 1) | Executive and the second states |                          |        |
|                                                       |                                               | i di                 |                        |                                 |                          |        |
|                                                       |                                               |                      |                        |                                 |                          |        |
| edited by Noonay CMU                                  |                                               |                      |                        |                                 |                          |        |
| edted by Noonay CMU<br>Mapping<br>edted by Noonay CMU | 8 - 1946 1916 1916 1916                       |                      |                        |                                 |                          |        |

Figure 2.40 Choose Spreadsheet from Google Drive to display on webpage

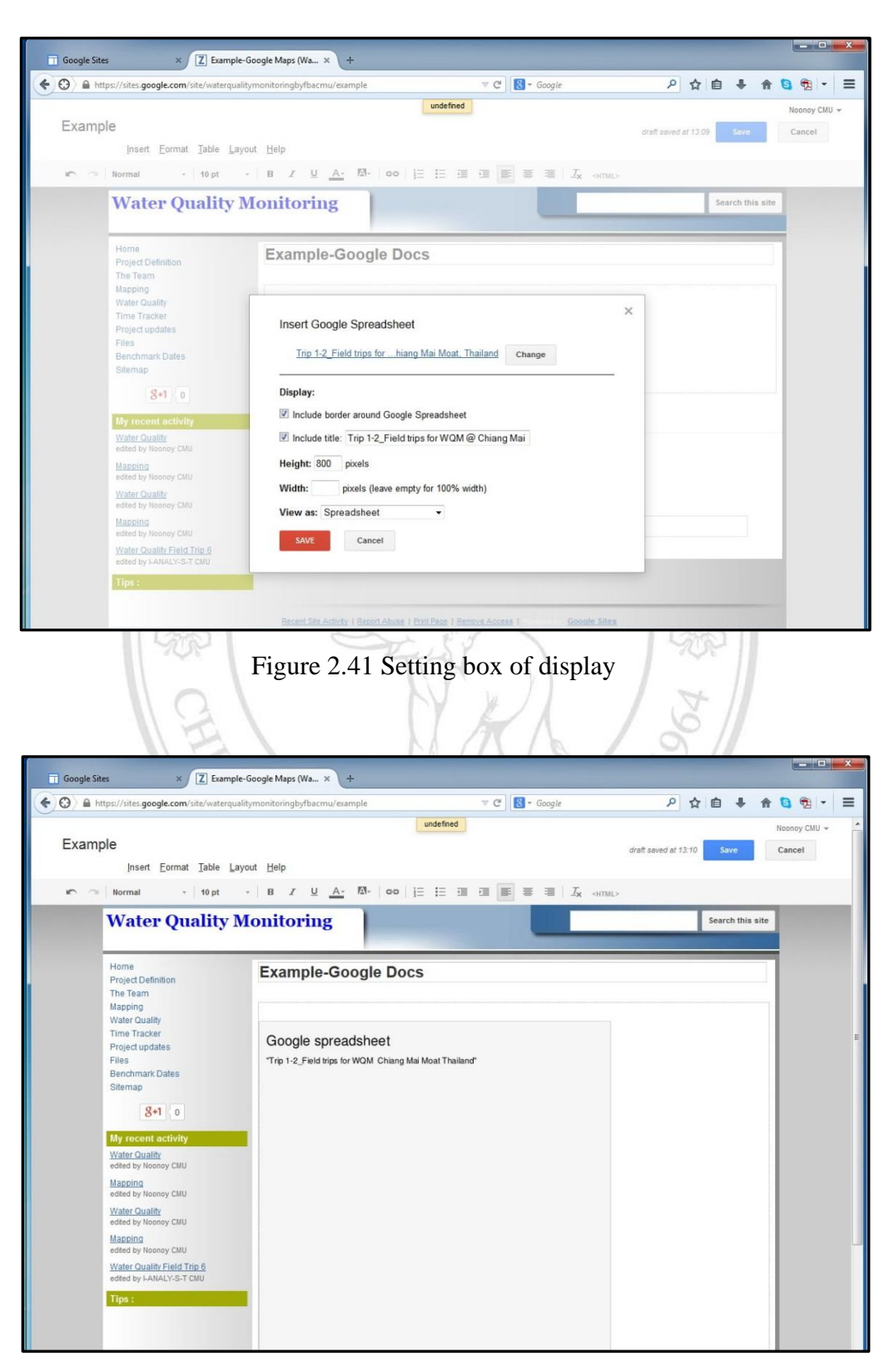

Figure 2.42 Draft and details of information to display

![](_page_36_Figure_0.jpeg)

Figure 2.43 Spreadsheet displayed on website

2.2.5 The process of operation planning

In this study, operation planning needs to be done first prior to monitoring of water quality at each sampling site. Google Earth and/or Google Maps are important tools for the sampling site survey. It can show the surrounding and physical appearance of the study area such as which direction a river flows (P1-1 and P1-2, Figure 44), where it flows through (agriculture, urban, dam and weir), or any exploitation of water resources (aquaculture or tourism) etc. (P1-3, Figure 2.44). In addition, Google Earth and Google Maps can display Street View that overlooks the area (P1-4, Figure 2.44). It is very useful in planning the work to collect sample and measurement, help provision of the necessary equipment to work, choose the transport route and so on. These will help the monitoring team to work safely and quickly [6]. After selected the sampling site and added the placemark (details in 2.2.4) on Google Earth and/or Google Maps (P2, Figure 2.44), that latitude and longitude coordinates of the sampling site will be saved into the GPS navigator (P3-1, Figure 2.44).

Also, application Google Maps can be used on a smart phone for navigation to each of the sampling site (P3-2, Figure 2.44).

In the process of planning, the team can use the Skype and/or TeamViewer to communicate with the other team at different place or countries to plan a work together. It can help to share information to save time and lower overall cost.

![](_page_37_Picture_2.jpeg)

ลิขสิทธิมหาวิทยาลัยเชียงใหม่ Copyright<sup>©</sup> by Chiang Mai University All rights reserved

![](_page_38_Figure_0.jpeg)

Figure 2.44 Operation planning

#### 2.3 Classification of water quality

In this thesis, water quality was classified by applying mathematics method consisting of Percentile, Median and Mode as the tool for differentiate the baseline and the outlier, the principle as follows:

2.3.1 Rearrange the results of the measurements in each parameter in order by percentile method.

2.3.2 Create a graph between the measured values (axis Y) and percentile values (axis X).

2.3.3 Create baseline (value of the most data) and find outlier (higher value than baseline) (except for outlier of % DO Sat which is lower than the baseline).

2.3.4 The outlier can identify where (Sampling site) and when (trip).

2.3.5 The outlier of sampling site and trip from 2.3.4 can be summarized into the table to find the frequency.

![](_page_39_Picture_7.jpeg)